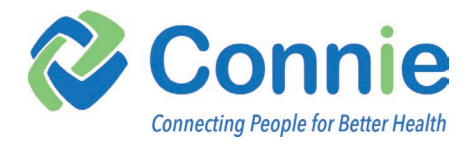

# **Connie Patient Connect User Guide**

Last update: February 3, 2025

Connie Patient Connect provides a portal to your personal health record (PHR) if you are a resident of Connecticut. You can use Connie Patient Connect to view your health information from providers connected to Connie in one place. In addition to viewing your health information, you can add appointments and to-do lists and allow caretakers and family members to manage health data on your behalf. The data in your Connie Patient Connect account may come from any organization connected to Connie, including but not limited to providers, pharmacies, and labs. Information exchanged by Connie member providers arrives in your account daily.

This document outlines the features of Connie Patient Connect and serves as a user guide for its basic functions. It offers an overview of each platform feature, including explanations of their purposes and potential uses.

# **Patient Connect Support**

**EMAIL**: <u>PatientSupport@ConnieCT.org</u> **Phone**: (888) 601-7345

# Table of Contents

| Logging In                              | 2  |
|-----------------------------------------|----|
| Setting up a New Account                | 2  |
| ID Verification through CLEAR           | 3  |
| Login to an Existing Account            | 6  |
| Home Page                               |    |
| My Health Records                       | 8  |
| Settings                                | 9  |
| User Profile                            | 13 |
| My Profile                              | 13 |
| Social History                          | 14 |
| Authorized Persons                      | 15 |
| Log out                                 | 15 |
| Patient Education                       |    |
| My Dashboard                            |    |
| List View Widgets                       |    |
| Allergies                               |    |
| Conditions                              |    |
| Immunizations                           |    |
| Lab Results                             |    |
| Medications                             |    |
| Procedures                              |    |
| Visits                                  |    |
| Graph View Widgets                      | 23 |
| User Dependent Widgets                  | 24 |
| Appointments                            | 24 |
| Exercise                                | 24 |
| To Do List                              | 25 |
| Other                                   | 26 |
| Health Files                            |    |
| Health Timeline                         |    |
|                                         | 20 |
| Health Profile                          |    |
| View Records                            |    |
| Ealt Records                            | 29 |
| My Health Files                         |    |
| View/Add Files                          |    |
| Creating Documents from My Health Files |    |
| My Appointments                         |    |
| To Do's                                 |    |
| Hictory                                 | 10 |
| Access Lisago History                   |    |
| ALLESS USAGE HISTORY                    |    |

# Logging In

Purpose: You would like to set up a new Account or log into Connie Patient Connect.

## Setting up a New Account

To set up a new account, select the blue "Sign up now" button in login page.

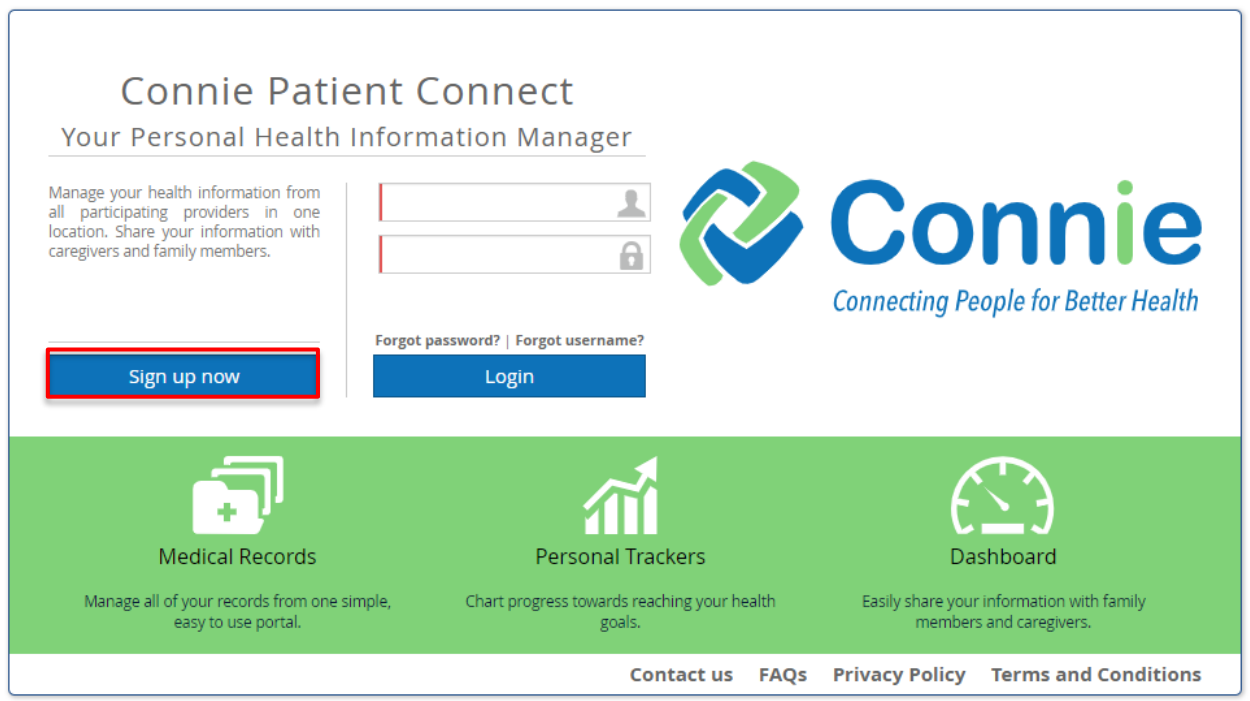

Connie Patient Connect 4.1.0 © 2024 MedicaSoft

The Terms and Conditions page displays. Select the "I have read this Agreement and agree to the terms and conditions" box. Select "Accept" button. You must scroll to the bottom of the Terms and Conditions for the accept box to be available to select. You are only able to set up an account if you accept the terms and conditions.

| I have read this Agreement and agree to the terms and conditions | Accept |
|------------------------------------------------------------------|--------|
|------------------------------------------------------------------|--------|

## ID Verification through CLEAR

You will need to verify your identity using CLEAR.

- **1.** In the "Verify with CLEAR" dialogue box, select "Generate QR Code".
- 2. Use your cell phone to scan the QR code to open the CLEAR website.

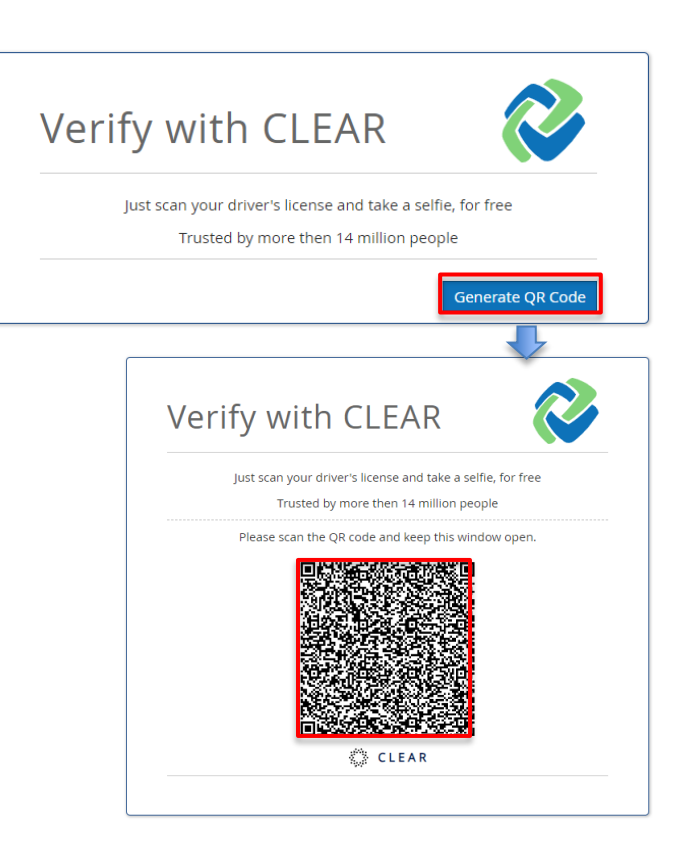

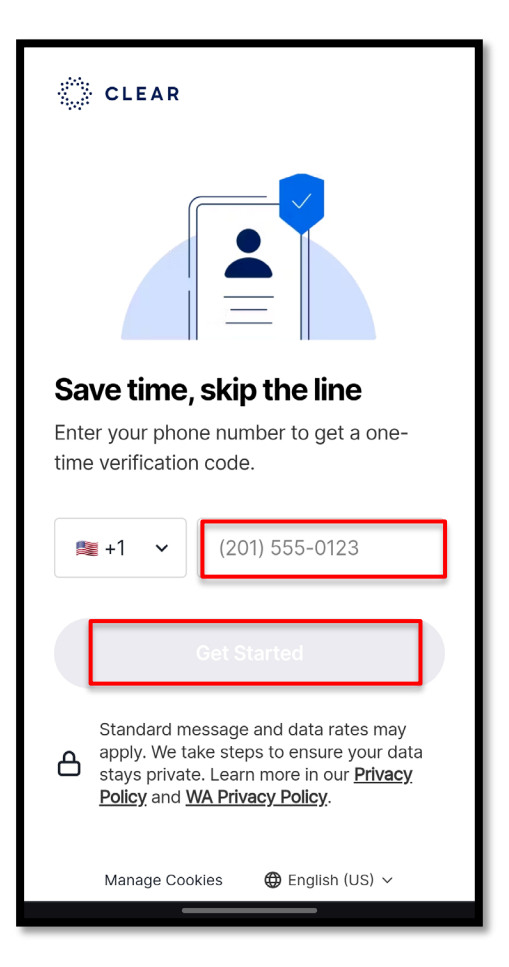

**3.** Enter your phone number and select the "**get started**" button. A six-digit code will be sent to your cell phone. If you did not receive a code within a few seconds, select "resend code".

**4.** Enter the code into the dialog box.. Click Continue

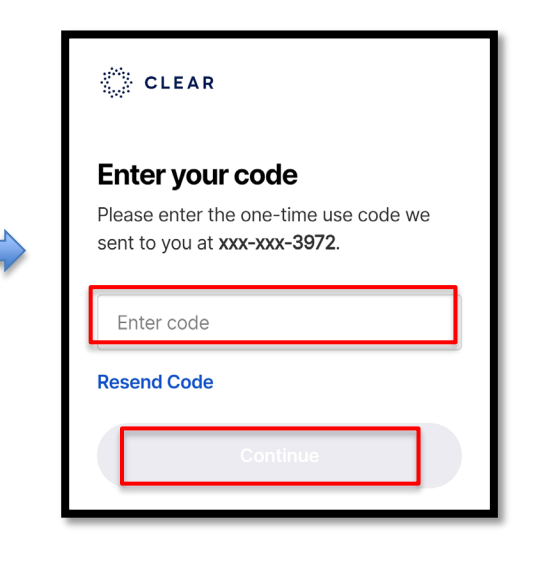

**5.** Add the email address you would like associated with your CLEAR account, and check the CLEAR's Member Terms box. You can select the blue text to read CLEAR's Terms. Select the **"Accept & Continue"** button.

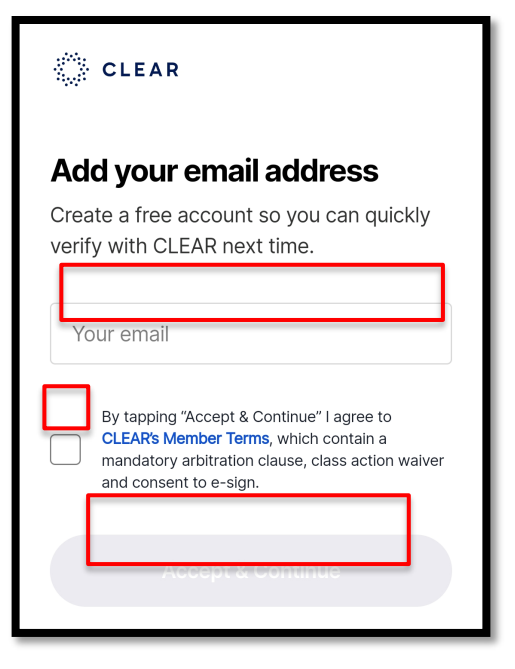

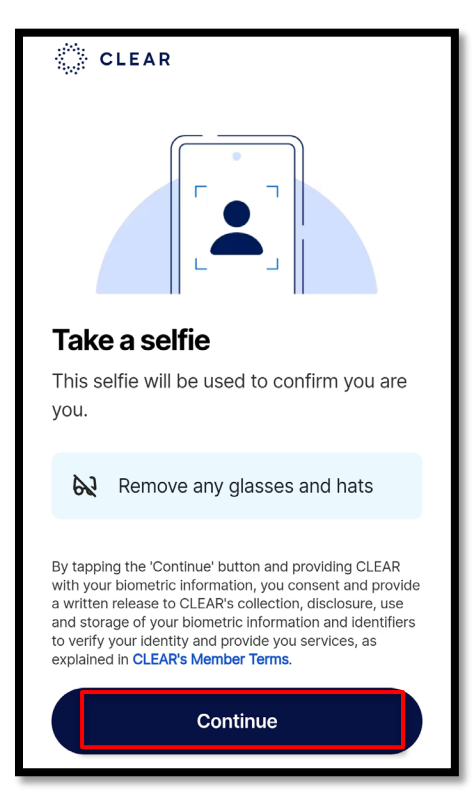

**6.** Take a selfie using your cell phone. Select the "**Continue**" button, then allow CLEAR to use your camera to take the image. Follow the directions provided in the CLEAR application to complete the selfie successfully.

**7.** Choose which ID documentation you will use to complete the process. You can either select a **Government ID Card**, which includes a driver's license, state or municipal IDs, green cares, work

permits, visas, and passport ID cards from the US, Canada or Mexico. Alternatively, you can use your **Passport**. You will be asked to take a picture of both the front and back of your ID card.

**8.** The final step is selecting "Send" to send your demographic information from CLEAR to the Connie Patient Connect website. This step is required to match your identity to your health record.

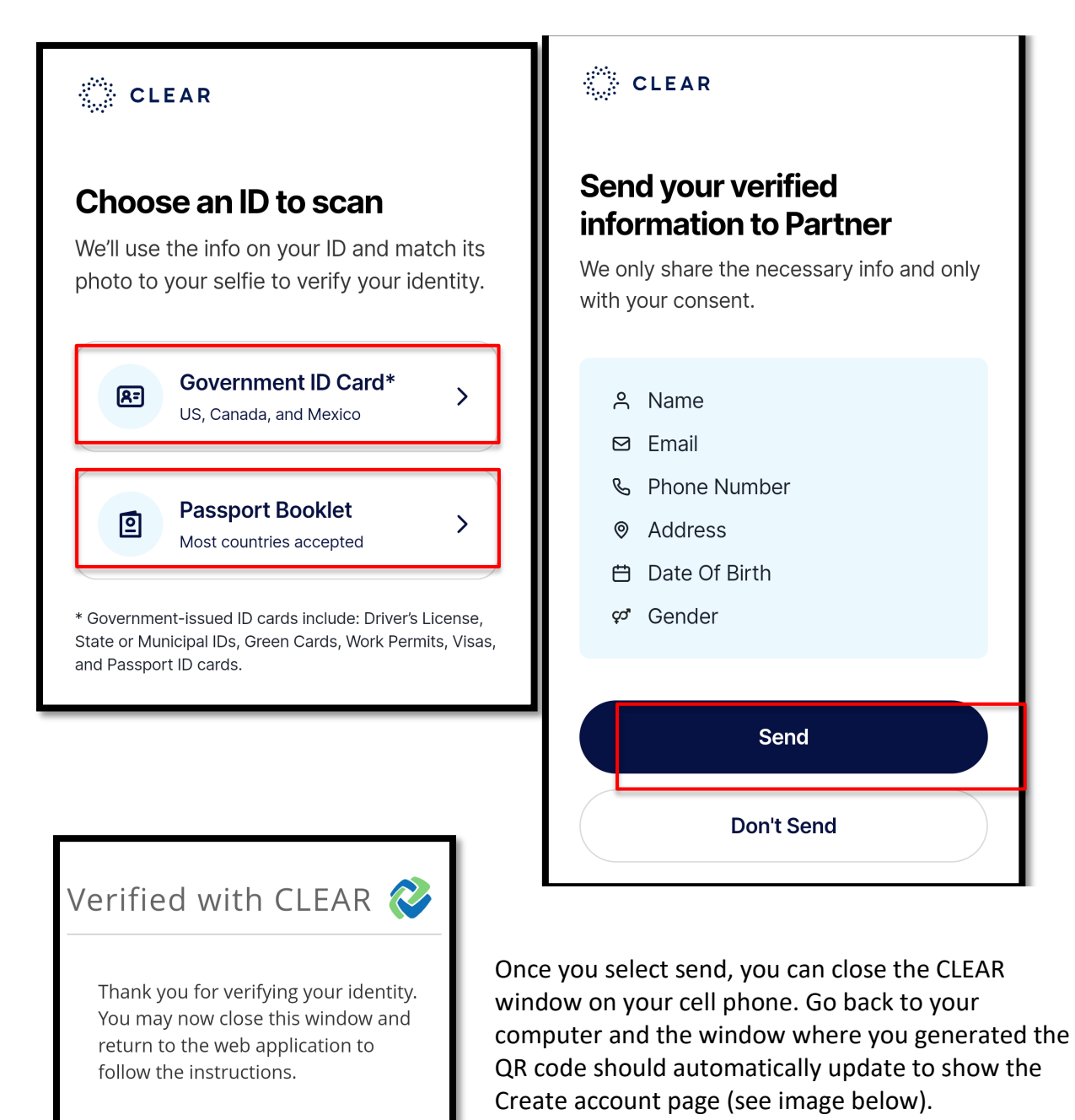

TIP: if your computer window does not automatically

update to the "Create account" page, clear your cache in your browser. You may have to go through the steps above again.

#### **Completing Account Setup**

Create a Username between 8-30 characters long. You can use both letters and/or numbers. You will also create a password. Passwords must be at least 12 characters long. If you prefer to receive a text message for your second factor authentication code, rather than an email, select "SMS." Once completed, select the blue "Submit" button at the bottom of the dialog box.

| Username                               | Username must have betwe | een 8 and 30 alphanumerical characte |
|----------------------------------------|--------------------------|--------------------------------------|
| Password                               |                          |                                      |
| Potupo Password                        |                          |                                      |
| Second factor<br>authentication method | Email                    | SMS                                  |
| First Name                             |                          |                                      |
| Last Name                              |                          |                                      |
| Gender                                 | Male                     | Female                               |
| Birth Date                             |                          |                                      |
| Address                                |                          |                                      |
| City                                   |                          |                                      |
| US State                               | -                        | Zip                                  |
| Mobile Phone                           | US (+1) -                |                                      |
| E mail address                         |                          |                                      |

An email will be sent to the address provided. Click the link provided in the email to complete the account set up process. The link will open to the Connie Patient Connect login page. You are now able to log in with the username and passcode you created above.

TIP: check your junk mail folder for the activation email if you do not see it in your inbox. Login to an Existing Account Using the empty fields in the middle of the login page, enter your username in the field with the image of a person, and your passcode in the field with the image of a lock, and select the blue "login" button. If you have forgotten your password or username, you can use the "forgot password?" or "forgot username?" link on the log in page. You will be emailed a link to the email address you used to set up your account. Use the link in your email to reset your password or be reminded of the username you used to set up the account.

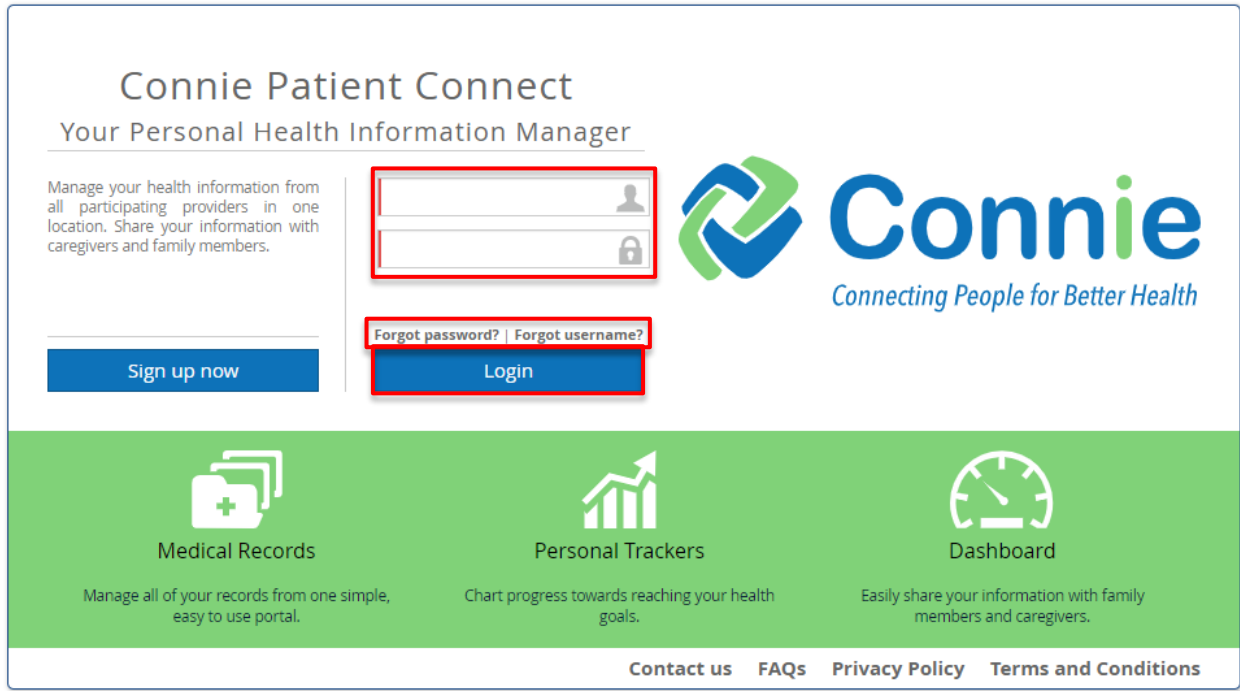

Connie Patient Connect 4.1.0 © 2024 MedicaSoft

# **Home Page**

You will land on the home page upon login and see a visual summary of your health record. Features at the top enable you to update settings and your profile, as well as log out. Applications along the **blue** sidebar allow you to navigate between the major functions of the Connie Patient Connect platform. Clicking on the widgets in the center (e.g. Blood Pressure and Heart Rate) provides more information on the health measures or other health record elements. You can navigate to the Home Page by selecting My Dashboard in blue Applications bar at any time. Select the "?" to open a copy of this user guide in a new window.

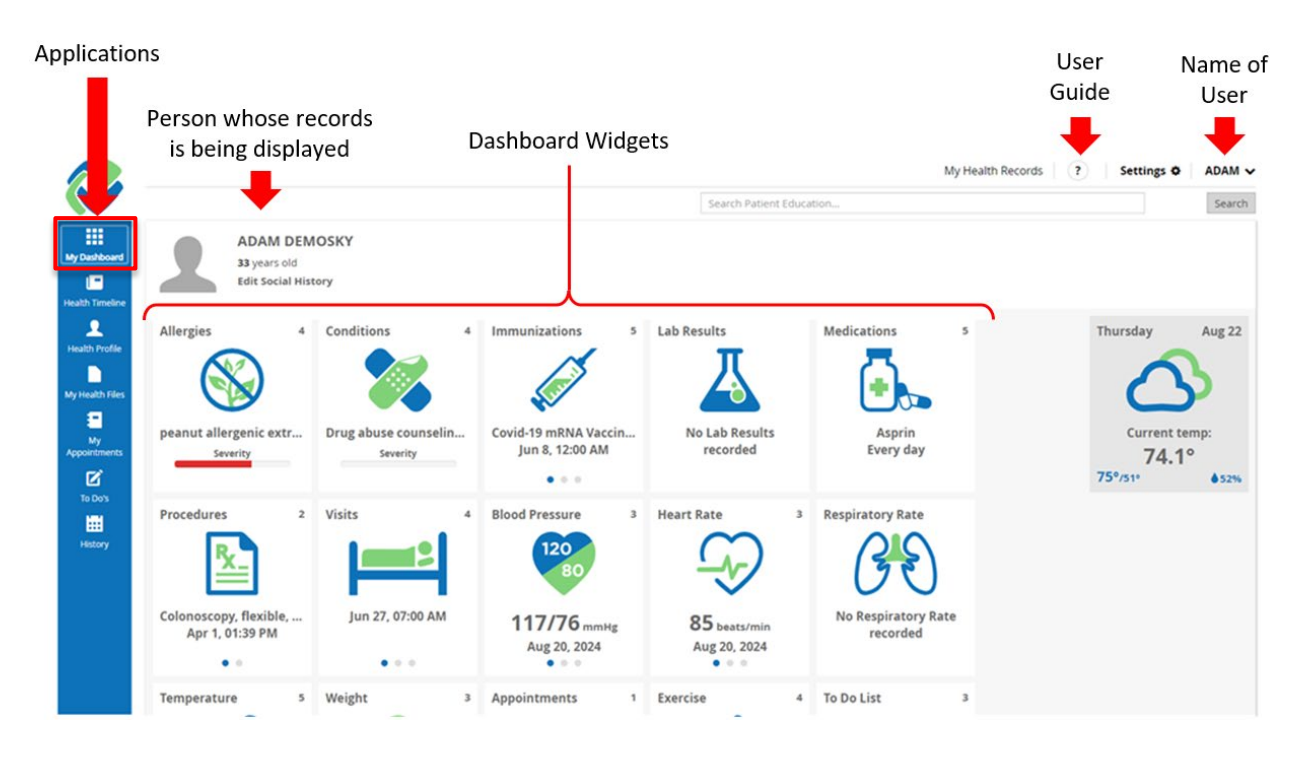

# My Health Records

*Purpose: You want to be able to view your own profile or the profile of another user who has given you access.* 

Click on '*My Health Records*' at the top of the screen. When the dropdown menu appears click either '*My Health Records*' (default) or the name of the user who has authorized you access to their health record.

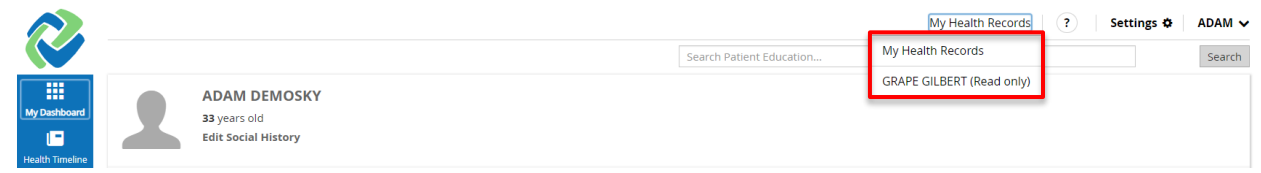

When you select another user who has given you access, their name will appear in the upper left corner, but your name will remain in the upper right corner. The "My Health Records" tab will change to "Health Records for: [name]" with the name of the person whose health records you are viewing.

|              |   |                                                      | Health Records for: GRAPE, GILBERT | ? Settings 🌣 | ADAM 🗸 |
|--------------|---|------------------------------------------------------|------------------------------------|--------------|--------|
|              |   |                                                      | Search Patient Education           |              | Search |
| My Dashboard | 2 | GILBERT GRAPE<br>40 years old<br>View Social History |                                    |              |        |

Selecting any of the widgets or applications described below will display the information for the person who has shared their health records with you.

# Settings

Purpose: You would like to change your settings for Connie Patient Connect

In the upper right corner of the home page, select "Settings"

|                 |                     | My Health Records ?      | Settings 🌣 | ADAM 🗸 |
|-----------------|---------------------|--------------------------|------------|--------|
|                 |                     | Search Patient Education |            | Search |
|                 | ADAM DEMOSKY        |                          |            |        |
| My Dashboard    | 33 years old        |                          |            |        |
|                 | Edit Social History |                          |            |        |
| Health Timeline |                     |                          |            |        |

In the "settings" dialog box, you are able to:

- change from imperial (U.S.) to metric (global) units of measurement;
- set up notifications;
- add or hide widgets from My Dashboard;
- add or hide modules from the left hand navigation;
- add or hide categories available under Health Profile;
- change the view from monthly to weekly, daily or in a list and change the granularity of your appointments or to dos from hourly down to minutes.

To edit settings, select the arrow to the right of the setting you would like to change to expand the setting options.

| Settings                     |            |       | ×    |
|------------------------------|------------|-------|------|
| Preferred units of measure   |            |       |      |
| Notifications                |            |       |      |
| O Widgets                    |            |       |      |
| O Modules                    |            |       |      |
| Health Profile Categories    |            |       |      |
| O My Appointments            |            |       |      |
| To Do's                      |            |       |      |
|                              |            |       |      |
| Preferred interface language | English US |       | •    |
|                              |            | Close | Save |

**Preferred units of measure** offers options between centimeters or inches for height, kilograms or ounces for weight, and Celsius versus Fahrenheit for temperature.

| Settings                     |            | ×         |
|------------------------------|------------|-----------|
| O Preferred units of measure |            |           |
| Height/Length Unit           | cm         | inch      |
| Weight Unit                  | kg         | ounce     |
| Temperature Unit             | °C         | ۴         |
| O Notifications              |            |           |
| O Widgets                    |            |           |
| O Modules                    |            |           |
| Health Profile Categories    |            |           |
| O My Appointments            |            |           |
| To Do's                      |            |           |
| Preferred interface language | English US | -         |
|                              | С          | lose Save |

In Notifications, you can:

- Choose to allow the system to send notifications for received health data and messages from the administrator.
- Select reminders for upcoming appointments and tasks and the timeframe to receive the reminders.
- Choose notification methods by \*email and/or SMS. For SMS, in the "Use" field, select the appropriate phone number to use.

Note, your profile must have at least one phone number and/or email address to use the notification feature. Please refer to the "My Profile" section below to learn how to update your profile.

| Settings                                   |                        |                                             | ×                |  |  |  |  |  |
|--------------------------------------------|------------------------|---------------------------------------------|------------------|--|--|--|--|--|
| O Preferred units of measure               |                        |                                             |                  |  |  |  |  |  |
| O Notifications                            |                        |                                             |                  |  |  |  |  |  |
| Allow system to send<br>notifications for: | □ He                   | alth Data Received<br>ssage from administra | ator             |  |  |  |  |  |
| Remind me about:                           | 🗹 Up                   | coming appointment                          | 1 hour before 🔹  |  |  |  |  |  |
|                                            | 🗹 Du                   | e task                                      | 2 hours before 🔹 |  |  |  |  |  |
| Notification method:                       | □ Em<br>☑ SN<br>(email | aail<br>IS Use<br>address is not set)       | Home Phone       |  |  |  |  |  |
| Modules                                    |                        |                                             |                  |  |  |  |  |  |
| Health Profile Catego                      | ories                  |                                             |                  |  |  |  |  |  |
| O My Appointments                          |                        |                                             |                  |  |  |  |  |  |
| To Do's                                    |                        |                                             |                  |  |  |  |  |  |
| Preferred interface langu                  | age                    | English US                                  | -                |  |  |  |  |  |
|                                            |                        | c                                           | lose Save        |  |  |  |  |  |

The **Widgets**, **Modules**, and **Health Profile Categories** sections allow you to hide elements from your view and rearrange the order of what you see on your Dashboard. When selecting these sections, you'll see two categories for what's available (on the right) and what's visible (on the left). To modify these sections, follow the steps below

- Click on the drop down arrow by Widgets. This will expand the Widgets section to show you "Available widgets" on the left and "Visible widgets" on the right.
- The "Visible widgets" list are the elements you see on your dashboard. You can change the order of what you see on your dashboard by clicking on the up and down arrows. Or clicking on the element and dragging it your preferred position on the list.

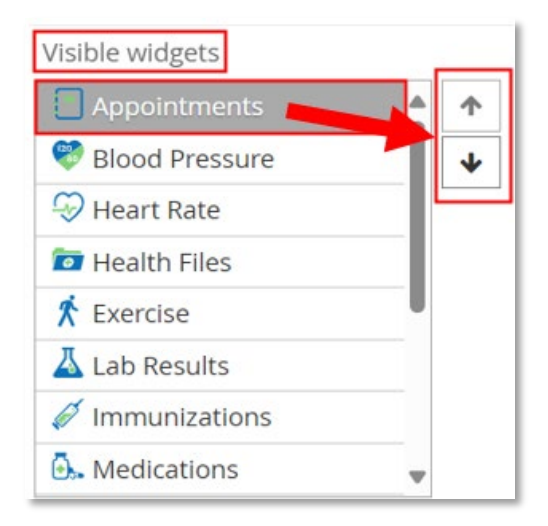

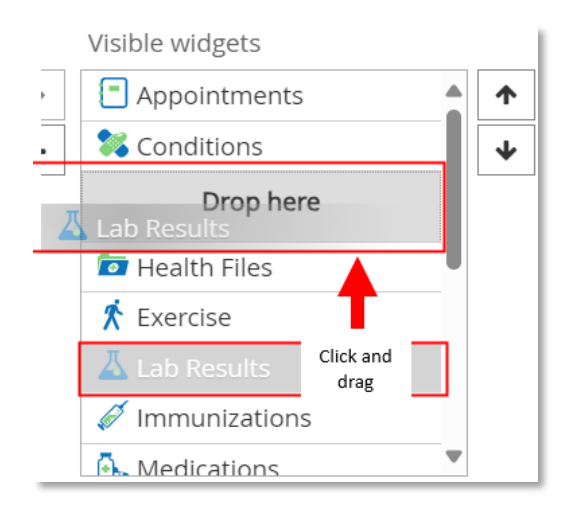

All elements that are visible are listed under Visible widgets. Hidden elements are then listed under "available widgets". To hide or unhide elements, select any elements listed on one side and use the arrows in the middle to move the elements from the "visible widget" list to the "available widget" list or vice versa.

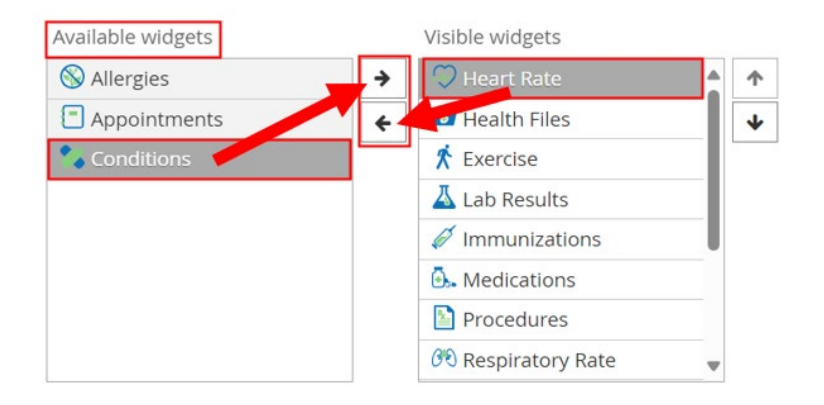

To change the settings for **My Appointments** or **To Dos**, select your default view and/or the level of detail you would like your appointments to be listed.

| O My Appointments   |      |            |   |     |     |      |    |    |
|---------------------|------|------------|---|-----|-----|------|----|----|
| Default view        | Mont | Month Week |   | Day |     | List |    |    |
| Default granularity | 1h   | 30         | m | 20m | 15m | 10   | )m | 5m |
| To Do's             |      |            |   |     |     |      |    |    |
| 🕄 To Do's           |      |            |   |     |     |      |    |    |

Select the blue "save" button at the bottom of the dialog box to save your settings and return to the home screen. Select "close" to go back to the home screen without saving your changes.

# **User Profile**

## My Profile

*Purpose: You would like to update your username and password, authentication method, or profile information* 

From the home page, you can select your name in the upper left or upper right corner of the screen. When selecting from the upper right, a dropdown menu will appear. Select My profile.

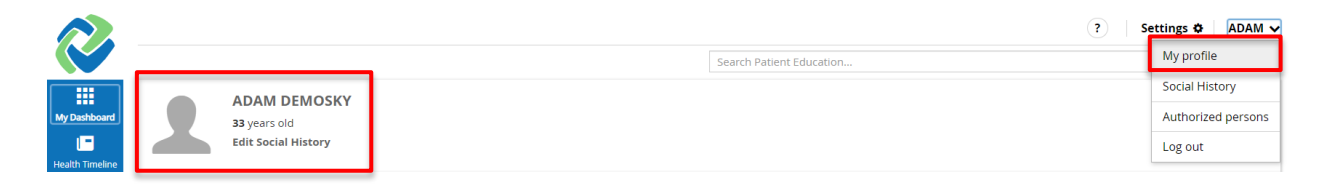

Only a limited number of fields within the User Profile dialogue box can be edited: Password, Second factor authentication method, phone number, email address. To save changes, click on the **blue** "save" button at the lower right corner of the dialog box. Select "close" to close the dialog box and return to the home page.

| Use                        | ername             | adamdemo | osky         |              |                       |
|----------------------------|--------------------|----------|--------------|--------------|-----------------------|
| Pa                         | ssword             |          |              |              |                       |
| Retype Pa                  | ssword             |          |              |              |                       |
| Second<br>authentication n | d factor<br>nethod | None     | Email        | SMS          |                       |
| Prefix                     |                    |          |              | Race         |                       |
| First Name                 | ADAM               |          |              | Ethnicity    |                       |
| Middle Name                |                    |          |              | Preferred    | (                     |
| Last Name                  | DEMOS              | БКҮ      |              | Language     |                       |
| Previous                   |                    |          |              | Home Phone   | · ()                  |
| Name                       |                    |          |              | Mobile Phone | • ()                  |
| Suffix                     |                    |          |              | Work Phone   | · ()                  |
| Birth Date                 | 11/30/1            | 990      |              | E-mail       |                       |
| Gender                     | Male               | Female   |              | Address      | 351 Farmington Ave    |
| Birth Sex                  | Male               | Female   | ≠ <b>©</b> × |              |                       |
|                            |                    |          |              | City         | Hartford              |
| MRN                        |                    |          |              | LIS State    | CT • Zip 12345 - 6789 |

Note: the MRN number is your unique account number Connie attributes to your account.

#### Social History

Purpose: You would like to edit your social history

Click your name in the upper right of the screen. In the dropdown menu, click on '**Social History**.' Alternatively, select "Edit Social History" under your name on the left

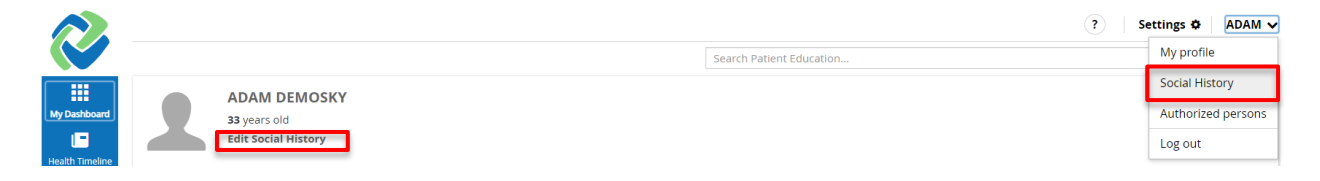

Select any of the appropriate responses to the Social History status fields and click on the **blue** Save button at the lower right corner of the dialog box. Select "close" to close the dialog box and return to the home page.

| Edit Social History                             | ×                                                                 |
|-------------------------------------------------|-------------------------------------------------------------------|
| Smoking Status                                  |                                                                   |
| 🖸 Light cigarette smoker (1-9 cigs/day)         | <ul> <li>Occasional tobacco smoker</li> </ul>                     |
| ○ Smoker                                        | <ul> <li>Heavy tobacco smoker</li> </ul>                          |
| <ul> <li>Never smoked tobacco</li> </ul>        | <ul> <li>Tobacco smoking consumption unknown</li> </ul>           |
| <ul> <li>Smokes tobacco daily</li> </ul>        | ○ Ex-smoker                                                       |
| ○ Light tobacco smoker                          |                                                                   |
| Alcohol Use                                     |                                                                   |
| ○ Heavy drinker - 7-9u/day                      | <ul> <li>Very heavy drinker - greater than 9 units/day</li> </ul> |
| ○ Trivial drinker - <1u/day                     | 🔿 Non - drinker                                                   |
| ○ Light drinker - 1-2u/day                      | <ul> <li>Moderate drinker - 3-6u/day</li> </ul>                   |
| <ul> <li>Alcohol consumption unknown</li> </ul> |                                                                   |
| Occupation                                      | Q                                                                 |
| Industry                                        | Q                                                                 |
|                                                 | Close Save                                                        |

#### **Authorized Persons**

*Purpose: You want to authorize another user to access your health records with different permission settings (e.g. read-only or read-write).* 

Click your name in the upper right of the screen. In the dropdown menu, click on '*Authorized persons*.'

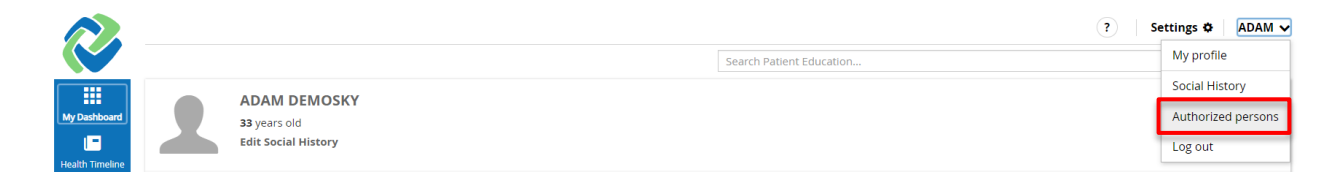

From there, enter in the username of the person to whom you are giving permission to access your health record. Note that the other user must have an existing Connie Patient Connect account. Select permission setting (read-only, read-write) and click 'Add.' The new user will then be authorized.

| Authorized Persons |           |            |     |
|--------------------|-----------|------------|-----|
| User               | Read only | Read Write | Add |

## Log out

Purpose: You want to end your session.

Click your name in the upper right of the screen. In the dropdown menu, click on '*logout*.' Your session will end and the log in page for the portal will appear.

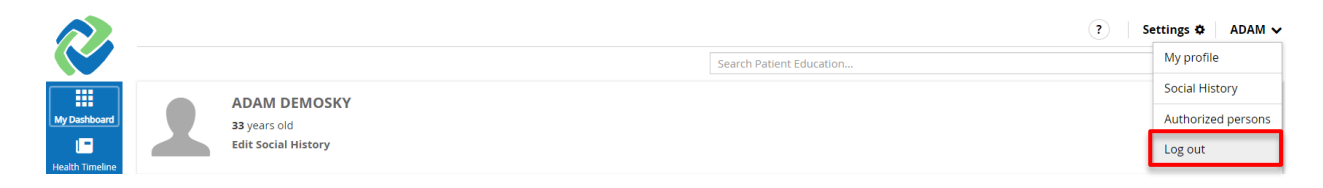

# **Patient Education**

At the top right of each page of the site, you can search for health-related topics.

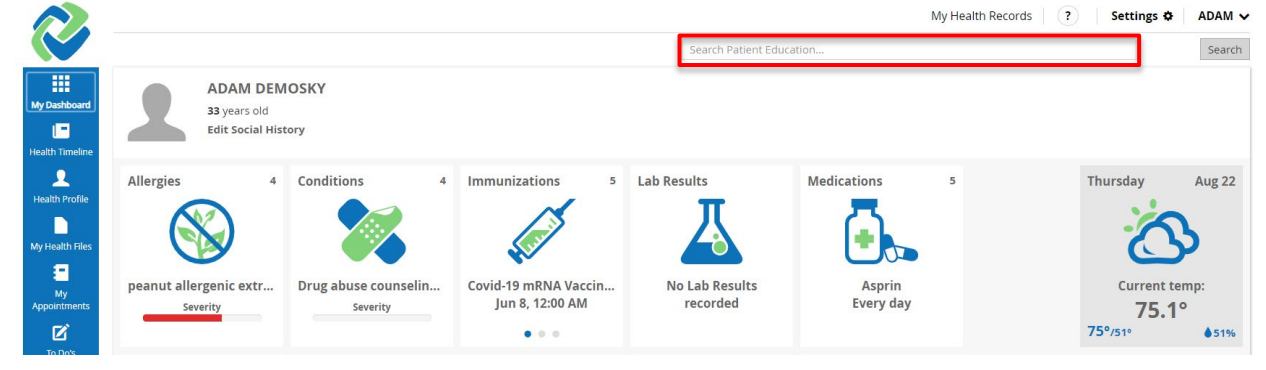

In the Search Patient Education field, type in a health topic. Click 'Search'.

Search results will include a list of educational materials related to the search keyword(s).

| R                   | high                                                                                                    | My Health Records ? Settings & ADAM ~ |
|---------------------|----------------------------------------------------------------------------------------------------|---------------------------------------|
| My Dashboard        | Patient Education                                                                                                    |                                       |
| Health Timeline     | Orthostatic hypotension (Last updated: 08/22/024 12:40 PM )                                                                                                    | UpToDate Lexidrug Webservices         |
| 2<br>Health Profile | Medicines for high blood pressure (Last updated: 08/22/2024 12:40 PM) High blood pressure in adults (Last updated: 08/22/2024 12:40 PM)                                                 |                                       |
| My Health Files     | Open-angle glaucoma (Last updated: 08/22/024 12:40 PM )<br>High Blood Pressure ED (Last updated: 08/22/024 12:40 PM )<br>Blood pressure measurement (Last updated: 08/22/024 13:40 PM ) |                                       |

Click the desired search result and a pop-up window will appear.

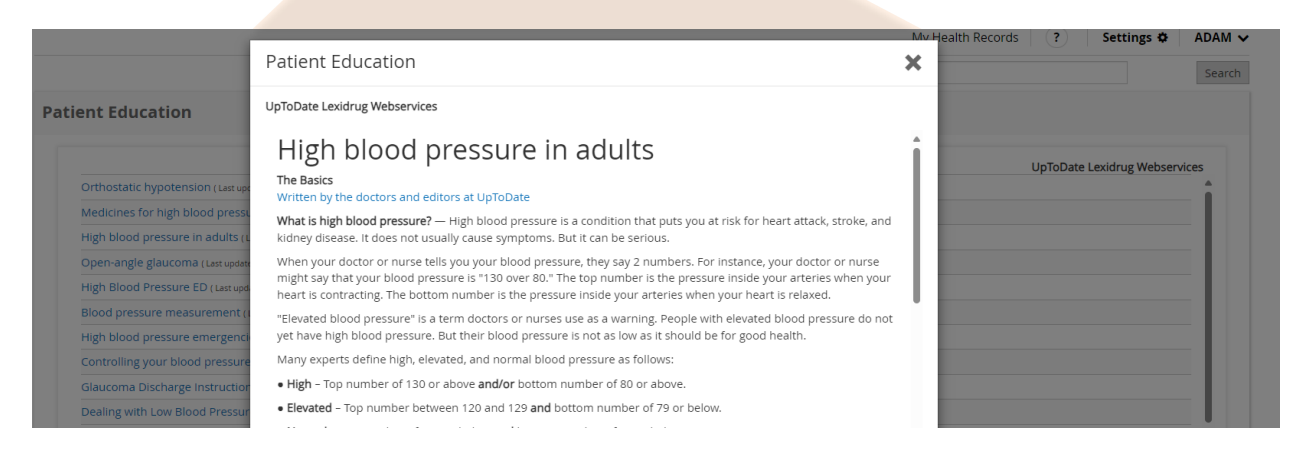

| atient Education                                                                                                    | × |
|----------------------------------------------------------------------------------------------------|---|
| pToDate Lexidrug Webservices                                                                                                    |   |
| High blood pressure in adults<br>The Basics<br>Written by the doctors and editors at UpToDate                                                                                                    | Î |
| What is high blood pressure? — High blood pressure is a condition that puts you at risk for heart attack, stroke, and kidney disease. It does not usually cause symptoms. But it can be serious.                                                                                                    |   |
| When your doctor or nurse tells you your blood pressure, they say 2 numbers. For instance, your doctor or nurse might say that your blood pressure is "130 over 80." The top number is the pressure inside your arteries when your heart is contracting. The bottom number is the pressure inside your arteries when your heart is relaxed.                                                                                                    |   |
| "Elevated blood pressure" is a term doctors or nurses use as a warning. People with elevated blood pressure do not yet have high blood pressure. But their blood pressure is not as low as it should be for good health.                                                                                                    |   |
| Many experts define high, elevated, and normal blood pressure as follows:                                                                                                    |   |
| • High – Top number of 130 or above and/or bottom number of 80 or above.                                                                                                    |   |
| • Elevated – Top number between 120 and 129 and bottom number of 79 or below.                                                                                                    |   |
| • Normal – Top number of 119 or below and bottom number of 79 or below.                                                                                                    |   |
| This information is also in the table (table 1).                                                                                                    |   |
| <b>How can I lower my blood pressure?</b> — If your doctor or nurse prescribed blood pressure medicine, the most important thing you can do is to take it. If it causes side effects, do not just stop taking it. Instead, talk to your doctor or nurse about the problems it causes. They might be able to lower your dose or switch you to another medicine. If cost is a problem, mention that, too. They might be able to put you on a less expensive medicine. Taking your blood pressure medicine can keep you from having a heart attack or stroke, and it can save your life! |   |
| Can I do anything on my own? — You have a lot of control over your blood pressure. To lower it:                                                                                                    |   |
|                                                                                                    |   |
| Close Save as Print                                                                                                    |   |

To save the article, click the '**Save As**' button on the bottom of the pop-up window.

To print the article, select the '**Print**' button on the bottom of the pop-up window.

To close the pop-up window, click the '**X**' on the top right of the pop-up window or the '**Close**' button at the bottom of the pop-up window.

# My Dashboard

The center of the home page contains individual widgets for quick views of your health records. The number of these widgets can be modified using the Settings feature described above. To move the widgets to new locations within the dashboard, you can either select a widget and drag it to your desired new location or you can go to Widgets under Settings (refer to steps on pg. 11). Clicking on a widget from My Dashboard provides a quick view of recent records either as a list or a graph.

## **List View Widgets**

Select the icon for the following widgets to see a summary table of the three most recent records.

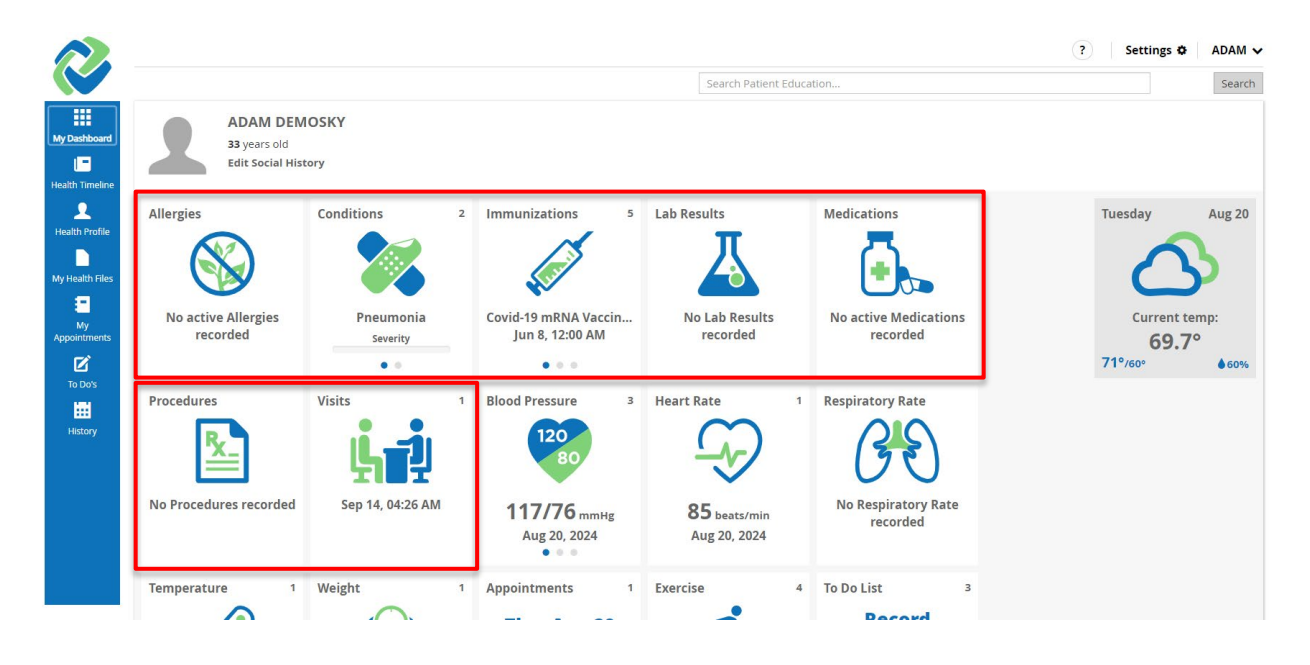

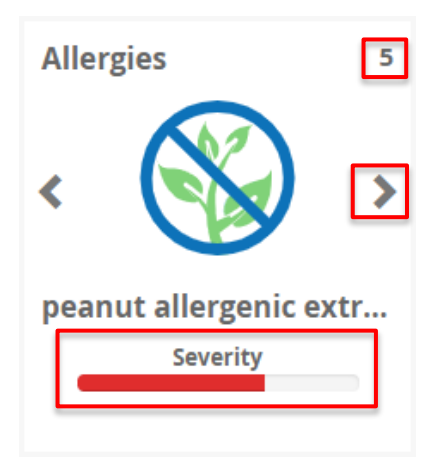

The number in the upper right corner of the widget indicates the number of records in your Health Profile related to the widget category

Hover your cursor over the widget icon. Click the '<' or '>' buttons to view the three most recent records.

When provided, the widget will display a bar indicating the Severity of the condition (Mild, Moderate, Severe, Fatal).

## Allergies

## Purpose: You want to track your known drug allergies

|                           |                 | ſ                               | Active Allergies Deta     | iils                 | ×          |
|---------------------------|-----------------|---------------------------------|---------------------------|----------------------|------------|
| A                         |                 | оѕкү                            | Substance                 | Reaction             | Date       |
| E                         | dit Social Hist | orv                             | peanut allergenic extract | Swelling             | 08/20/2024 |
|                           |                 |                                 | house dust extract        | Sneezing             | 08/20/2024 |
|                           |                 | -                               | Chlorthalidone            | Other (see comments) | 03/05/2019 |
| Allergies                 | 5               | Conditions                      | Benazepril                |                      | 03/05/2019 |
|                           |                 |                                 | Shellfish                 | Hives and itching    | 02/11/2019 |
| peanut allerge<br>Severit | nic extr<br>y   | Drug abuse counseli<br>Severity |                           |                      |            |
| Procedures                | 2               | Visits                          |                           |                      | See More 🕽 |

Click '*See More >*' to view a complete list of all recorded allergies, with substance, reaction, status, and date recorded in your Health Profile.

#### Conditions

*Purpose: You want to track your current and past medical conditions.* 

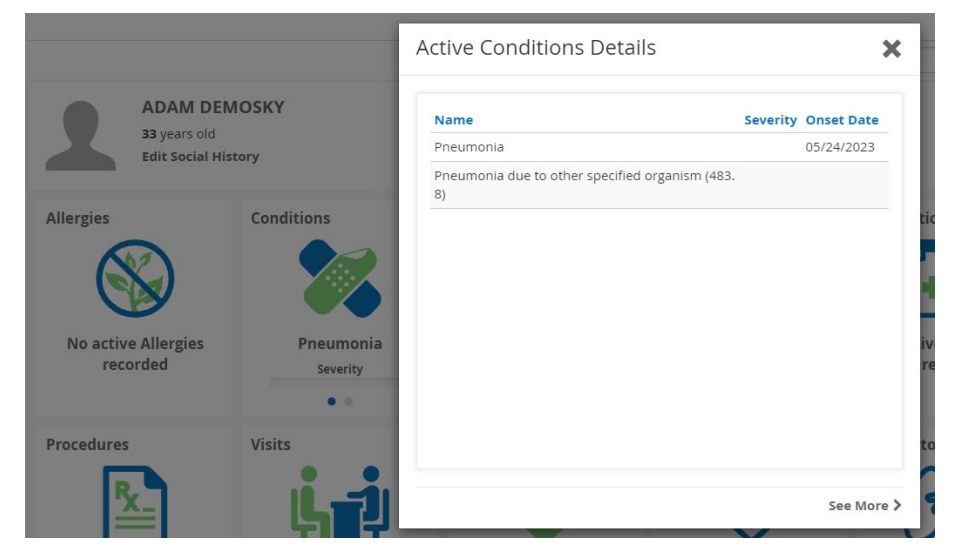

Click 'See More >' to view a complete list of current and past medical conditions in your Health Profile. Each record lists the name of the diagnosis, severity, status and onset date.

#### Immunizations

Purpose: You want to keep track of your immunizations from your healthcare providers.

| ADAM DEN<br>33 years old<br>Edit Social His | MOSKY                 | Immunizations Details                                                 |                        |                        |  |  |
|---------------------------------------------|-----------------------|-----------------------------------------------------------------------|------------------------|------------------------|--|--|
| _                                           |                       | Vaccine                                                               | Date                   | Performer              |  |  |
| Allergies                                   | Conditions            | Covid-19 mRNA Vaccine -<br>Moderna 0.25 mL Booster                    | 06/08/2022<br>12:00 AM | Denomme Kelly<br>A RN  |  |  |
|                                             |                       | Covid-19 mRNA Primary Series<br>Vaccine - Moderna 0.5 mL Full<br>Dose | 04/16/2021<br>12:00 AM | Hodges Kendall<br>RN   |  |  |
| No active Allergies<br>recorded             | Pneumonia<br>Severity | Covid-19 mRNA Primary Series<br>Vaccine - Moderna 0.5 mL Full<br>Dose | 03/19/2021<br>12:00 AM | Alvarado<br>Suzanne RN |  |  |
|                                             | • •                   |                                                                       |                        |                        |  |  |
| Procedures                                  | Visits                |                                                                       |                        | See More ኦ             |  |  |

Click on '*See More>'* to view a complete list of all recorded immunizations in your Health Profile. Each record shows the type of vaccine, date, and performer, body site and administration notes.

## Lab Results

Purpose: You want to view your lab results.

|                                          |                                   | Lab Results Details            |               |                     | ×          |
|------------------------------------------|-----------------------------------|--------------------------------|---------------|---------------------|------------|
| Grass<br>Severity                        | Aortic valve stenosi:<br>Severity | Name                           | Value         | Pango               | Data       |
|                                          |                                   | BICARBONATE:SCNC:PT:SER:QN:    | 25<br>mmol/L  | 22 - 29<br>mmol/L   | 05/18/2022 |
| Procedures 5                             | Visits                            | GLUCOSE:MCNC:PT:SER/PLAS:QN:   | 88 mg/dL      | 70 - 99<br>mg/dL    | 05/18/2022 |
| ×                                        | 노린                                | POTASSIUM:SCNC:PT:SER/PLAS:QN: | 4.5<br>mmol/L | 3.5 - 5.3<br>mmol/L | 05/18/2022 |
| MENTAL STATUS ASSESS<br>Sep 26, 05:00 PM | May 18, 08:37 AN                  |                                |               |                     | See More > |

Click '**See More** >' to view a complete list of all recorded lab results in your Health Profile. Each record shows the name of the test, value, range, date, and section.

## Medications

Purpose: You want to view your medications.

| Allergies        | 15        | Conditions                        | Active Medications Details                  |                                                     |  |  |  |
|------------------|-----------|-----------------------------------|---------------------------------------------|-----------------------------------------------------|--|--|--|
|                  |           |                                   | Name                                        | Schedule                                            |  |  |  |
|                  |           |                                   | Capsaicin 0.05 %                            | Start: 10/03/2019                                   |  |  |  |
| Grass            |           | Aortic valve stenosi:<br>Severity | Lidocaine 5 %                               | Every twenty four hours <b>Start:</b><br>10/03/2019 |  |  |  |
|                  |           |                                   | Icy Hot Balm Extra Strength 7.6-29 %        |                                                     |  |  |  |
|                  |           | _                                 | Latuda 120 MG                               | Every twenty four hours                             |  |  |  |
| Procedures       | 5         | Visits                            | Ibuprofen & Acetaminophen                   |                                                     |  |  |  |
|                  |           |                                   | Latuda 120 MG 1 {tablet}                    | Every twenty four hours                             |  |  |  |
| <u>'X</u>        |           | 나라                                | Xanax XR 3 MG 1 {tablet_in_the_mornin<br>g} | Every twenty four hours                             |  |  |  |
|                  | CECC      | May 19 09:27 AM                   | Icy Hot Balm Extra Strength 7.6-29 %        |                                                     |  |  |  |
| Sep 26, 05:00 PM | 3E33<br>1 | Way 18, 08:57 AN                  | Xanax XR 3 MG                               | Every twenty four hours                             |  |  |  |
| • • •            |           | • • •                             | Ibuprofen & Acetaminophen                   |                                                     |  |  |  |
| Temperature      | 1         | Weight                            |                                             | See More 2                                          |  |  |  |
|                  |           | 0                                 |                                             |                                                     |  |  |  |

Click '*See More* >' to view a complete list of all recorded medications in your Health Profile. Each record shows the name of the medication with the dosage, schedule (frequency and start date), and status.

# Procedures

Purpose: You want to keep track of your past medical or surgical procedures.

| ADAM DEI                           | моѕкү                          | Procedures Details                                                                                  |                    | ×      |
|------------------------------------|--------------------------------|----------------------------------------------------------------------------------------------------|--------------------|--------|
| 33 years old<br>Edit Social His    | story                          | Procedure Perf                                                                                      | former Date        |        |
| Allergies 5                        | Conditions                     | Colonoscopy, flexible,<br>proximal to splenic flexure;<br>with endoscopic ultrasound<br>examination | 04/01/2024 01:39 P | М      |
|                                    |                                | Repair, primary, open or<br>percutaneous, ruptured<br>Achilles tendon                               | 06/27/2022 01:40 P | M      |
| peanut allergenic extr<br>Severity | Drug abuse counsel<br>Severity |                                                                                                    | See                | More > |

Click on '**See More**>' to view a complete list of all recorded procedures in your Health Profile. Each record shows the type of procedure, performer, date and body site.

## Visits

Purpose: You want to track past visits with your healthcare providers.

The icon to the left of each entry indicates type of visit (inpatient, ambulatory, or emergency). Hover over the icon to identify the visit type.

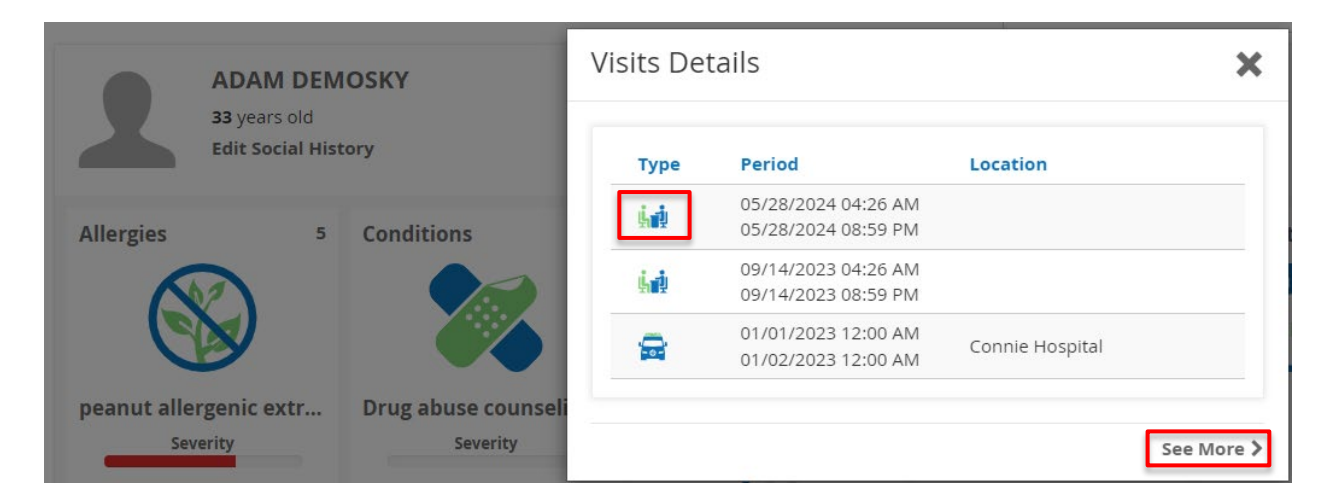

Click on '**See More>'** to view a complete list of all recorded visits. Each record shows the type of visit (Inpatient, Ambulatory, or Emergency) along with the date period and location. It also shows Reason and Attending.

# **Graph View Widgets**

Select the icon for the following widgets to see a summary graph of the three most recent records. Hover your cursor over the widget icon. Click the '<' or '>' buttons to view the three most recent measurements.

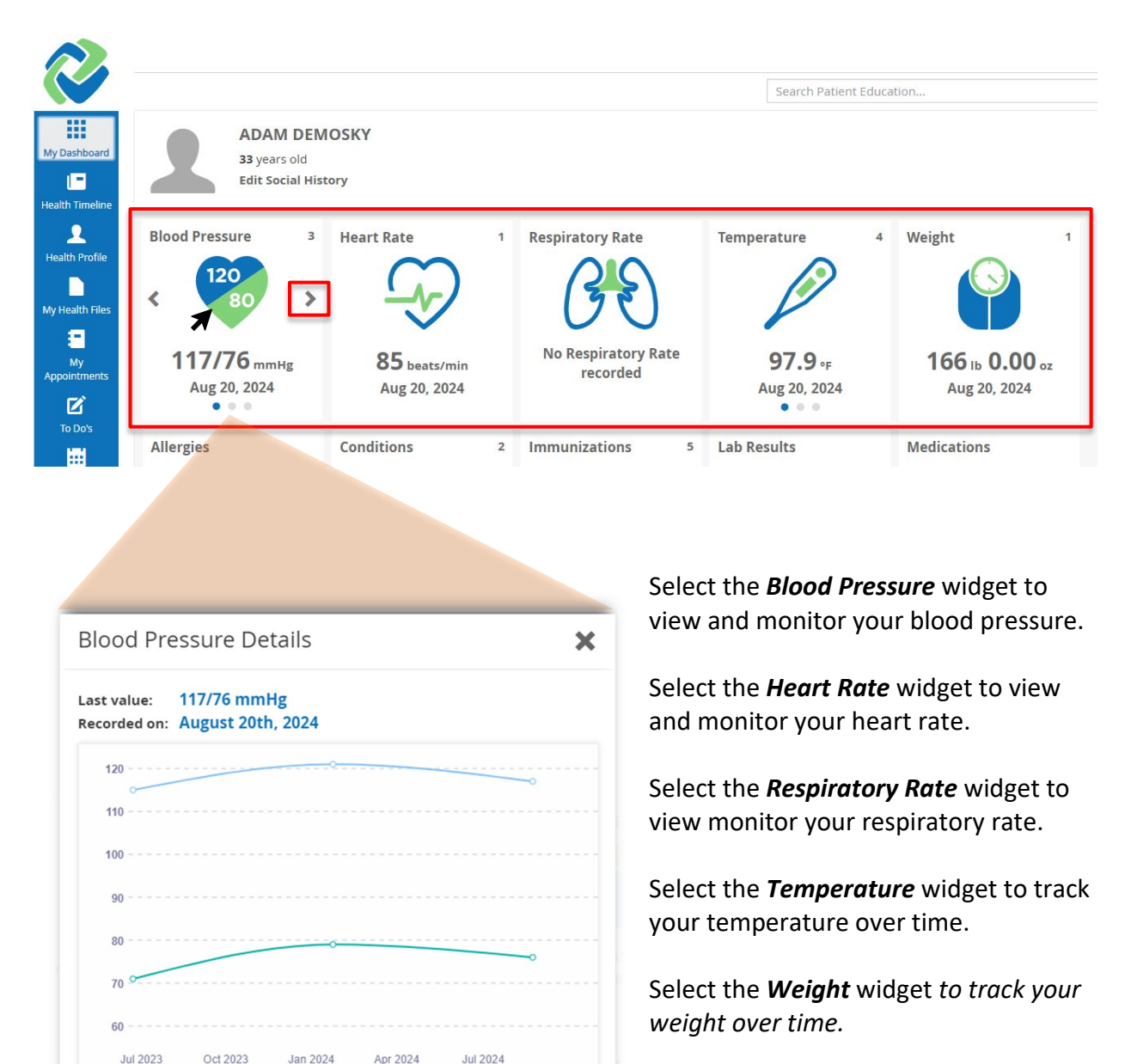

See More >

Click '*See More >*' to view the complete list of recorded measurements.

# User Dependent Widgets

The My Appointments, To Dos, and Exercise widgets are manually populated by you, the user, in the Health Profile (see Health Profile section). You can view your most recent entries from My Dashboard.

## Appointments

*Purpose: You want to create and maintain a calendar for medication refills and appointment reminders.* 

From the *My Dashboard* page, click the '*Appointment*' icon to see a summary table of up to three future Appointments Details. Each appointment record includes title (e.g. Post Discharge Appointment), healthcare professional (e.g. Dr. Patel), and date.

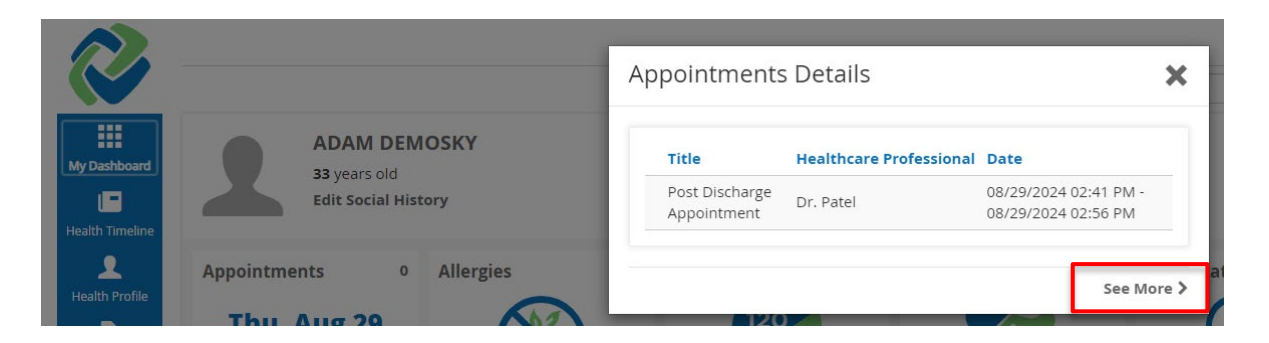

Click '*See More >*' to view a complete list of all the prior and upcoming appointments in Health Profile.

## Exercise

*Purpose: You want to upload and track wearable exercise data.* 

The '*Exercise*' icon displays your current week's exercise mileage with icons reflecting type of exercise (walking, running, biking, or swimming). Each bar is color coded to indicate the type of exercise (walking, running, biking, or swimming) with the weekly total for each type listed below the respective icons.

Click on '**See More>**' to view a complete list of all recorded exercise in the Health Profile application.

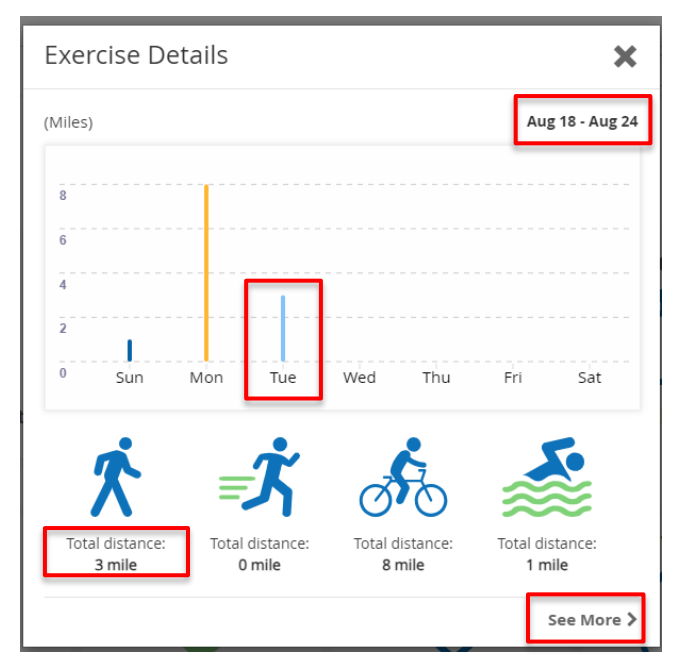

## To Do List

Purpose: You want to create a to-do list with reminders for upcoming events.

From the *My Dashboard* page, click the '**To Do List**' icon to see up to three upcoming to-do reminders.

|                    |                                                     | To Do List Detail         | S                   | ×                          |
|--------------------|-----------------------------------------------------|---------------------------|---------------------|----------------------------|
|                    | ADAM DEMOSKY<br>33 years old<br>Edit Social History | Title                     | Due Date            | Description                |
|                    |                                                     | Record Blood<br>Pressure  | 08/30/2024 02:49 PM |                            |
| To Do List         |                                                     | Pick up Rx                | 09/16/2024 02:50 PM | Need to begin<br>9/18/2024 |
| Blo                | bod                                                 | Begin Colonoscopy<br>Prep | 09/18/2024 05:00 PM |                            |
| Due by:<br>30 at 0 | : Fri, Aug 16<br>12:49 PM                           |                           | Nug 10, 1011        | See More >                 |

Click '*See More >*' to view a complete list of all previous and upcoming items on the to-do list in the Health Profile application. Each entry shows the title, due date, and description of the task.

| To D | p's                              |        |                     | =                       | Active All | Add |
|------|----------------------------------|--------|---------------------|-------------------------|------------|-----|
| 1d   | 1w 1m 3m 1y All 4 🕨 Custom Today |        |                     |                         |            |     |
|      |                                  |        |                     |                         |            | All |
|      | Title                            | Status | Due Date            | Description             |            |     |
| 1.1  | Begin Colonoscopy Prep           | Active | 09/18/2024 05:00 PM |                         |            |     |
|      | Pick up Rx                       | Active | 09/16/2024 02:50 PM | Need to begin 9/18/2024 |            |     |
|      | Record Blood Pressure            | Active | 08/30/2024 02:49 PM |                         |            |     |

# Other

## Health Files

The Health Files widget lists the last three Continuity of Care documents (e.g. summary of episode note) your providers have sent to Connie.

| ADAM D                          | EMOSKY             |                                                                     |                                   |            |
|---------------------------------|--------------------|---------------------------------------------------------------------|-----------------------------------|------------|
| 33 years old<br>Edit Social     | i<br>History       | Health Files Details                                                |                                   | ×          |
| Health Files                    | 5 Conditions       | Title                                                               | Туре                              | Date       |
|                                 |                    | 20240819080507.Structured<br>Documents.Adam<br>Demosky.11301990.pdf | Physician<br>Discharge<br>summary | 08/20/2024 |
|                                 |                    | Summary of Care                                                     | Summarization of<br>Episode Note  | 05/28/2024 |
| Summary of Care<br>Sep 14, 2023 | Drug abuse counsel | Summary of Care                                                     | Summarization of<br>Episode Note  | 09/14/2023 |
| • • •                           |                    |                                                                     |                                   |            |
| Procedures                      | 2 Allergies        |                                                                     |                                   | See More > |

Click '*See More* >' to view a complete list of all recorded health files in My Health Files. More information about the features of the My Health Files application are described below.

# **Health Timeline**

The Health Timeline function can be accessed from any Patient Connect page by clicking on 'Health Timeline' in the blue sidebar. The Health Timeline shows when health data has been received into your account. These events are displayed in order of receipt; most recent first.

Purpose: You want to know when certain files were uploaded to your account.

Navigate to the *Health Timeline* page by clicking the *Health Timeline* icon on the **blue** sidebar.

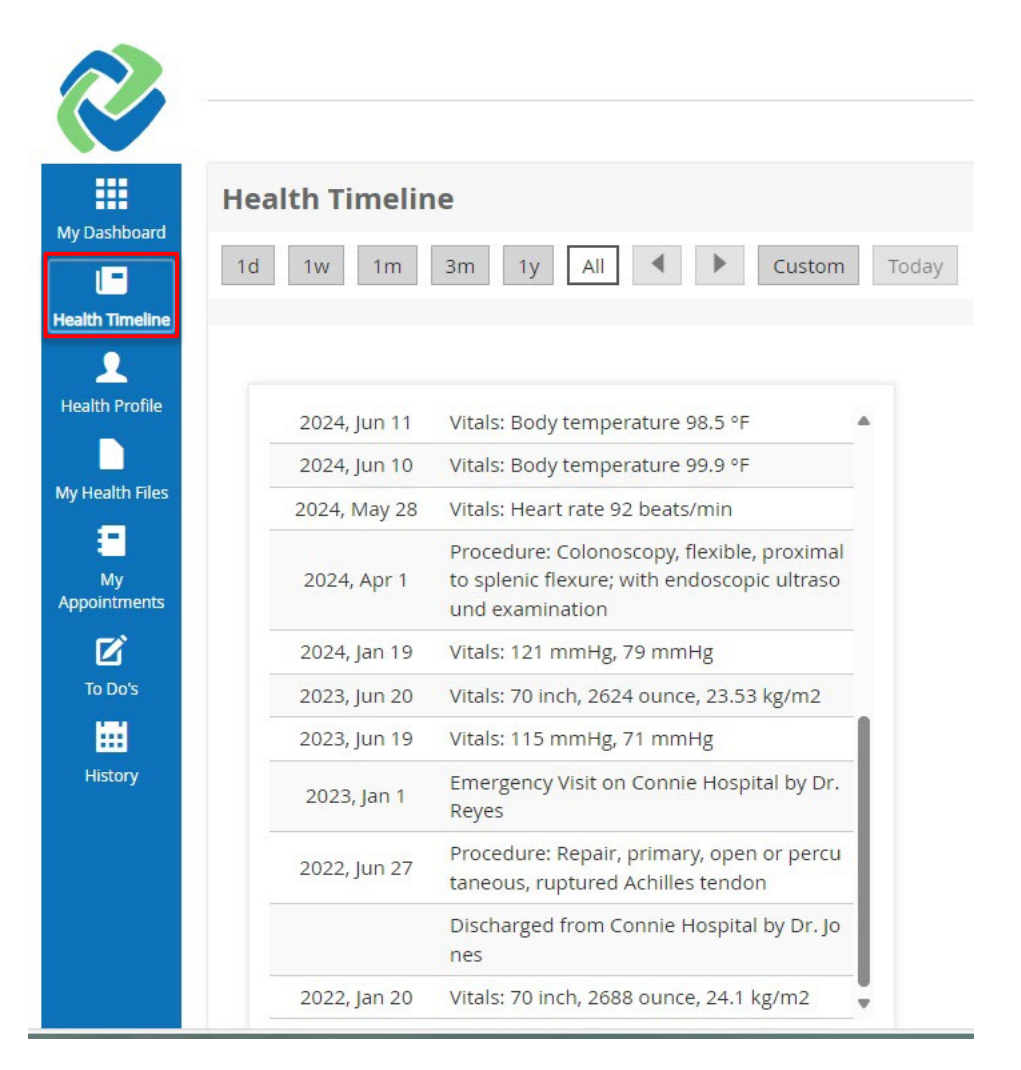

# **Health Profile**

The Health Profile section can be viewed by selecting 'Health Profile' in the blue sidebar. The Health Profile function allows the user to view and edit their health record.

# View Records

Purpose: You would like to view your health record.

Click on the '*Health Profiles*' button on the **blue** sidebar to access the medical record.

To view and edit the different sections of the record (e.g. Blood Pressure, Heart Rate, etc.), click on the **blue** tabs at the top of the page.

|                 |                   |                  |             |                  |                  |                   |            |                    |               |             | ?           | Settings 🌣 | ADAM 🗸 |
|-----------------|-------------------|------------------|-------------|------------------|------------------|-------------------|------------|--------------------|---------------|-------------|-------------|------------|--------|
|                 |                   |                  |             |                  |                  |                   | Searc      | h Patient Educatio | on            |             |             |            | Search |
|                 | Allergies         | Blood Pressure   | Care Plan   | Conditions       | Exercise         | Family History    | Heart Rate | Health Concerns    | Immunizations | Lab Results | Medications | Procedures |        |
| My Dashboard    | Radiology Results | Respiratory Rate | SpO2        | Temperature      | Visits           | Weight and Height |            |                    |               |             | ,           |            |        |
| Health Timeline |                   |                  |             | 94<br>           | (\$ <sup>2</sup> |                   |            |                    |               |             |             |            |        |
| Health Profile  | 1d 1w             | 1m 3m 1y         |             | •                | Custom           | Today Allerg      | ŝy         | Q,                 |               |             | )           | Active All | Add    |
|                 | Allergies         | To see your      | full health | details go to N  | ly Health        | Files             |            |                    |               |             |             |            | All    |
| My Health Files | Third Bres        | to see your      | rannearth   | acturis 50 to it | , nearch         |                   |            |                    |               |             |             |            |        |

To change the date range for records to view in each category, select one of the preset buttons or click '*Custom*' to insert your own range of dates.

| 1d 1w 1m  | 3m 1y All                                                                                                    | <b>Custom</b> Today | Allergy Q |  |  |  |
|-----------|----------------------------------------------------------------------------------------------------|---------------------|-----------|--|--|--|
| Allergies | To see your full health details go to                                                                                                    | Start Date          | *         |  |  |  |
| Substand  | ce in the second second s | End Date            | Set       |  |  |  |
| peanut a  | lergenic extract                                                                                                    |                     | Swelling  |  |  |  |
| house du  | st extract                                                                                                    |                     | Sneezing  |  |  |  |

To toggle the view of the health record between a list and a graph (available for all categories except Allergies and Conditions, Procedures, Care Plan, Devices, Family History, Goals, Health Concerns, Immunizations, Radiology Results, SpO2, and visits to the list) click on the list and bar graph icons to the far right of the date range buttons.

| 1d 1w 1m 3m    | 1y All Custom Today                                   | i du                | Add |
|----------------|-------------------------------------------------------|---------------------|-----|
| Blood Pressure | To see your full health details go to My Health Files |                     | All |
| Systolic       | Diastolic                                             | Date                |     |
| 117 mmHg       | 76 mmHg                                               | 08/20/2024 10:43 AM |     |
| 121 mmHg       | 79 mmHg                                               | 01/19/2024 10:50 AM |     |
| 115 mmHg       | 71 mmHg                                               | 06/19/2023 10:51 AM |     |

For categories with a Status column (for Allergies, Conditions, Medications, and Health Concerns) your view defaults to Active records. To toggle the view of the complete record between active and all records, click on the '*Active*' or '*All*' buttons on the menu to the far right of the date range buttons.

| 1d 1w 1m 3m 1y All I Custom Today Condition Q                    |          |            | Active             | All Add |
|------------------------------------------------------------------|----------|------------|--------------------|---------|
| Conditions To see your full health details go to My Health Files |          |            |                    | All     |
| Name                                                             | Severity | Onset Date | Status             |         |
| Rheumatic arteritis                                              |          | 02/28/2024 | Resolved<br>Active |         |
| The among                                                        |          |            |                    |         |

# **Edit Records**

Purpose: You would like to edit your health record.

**Note**: You are only able to delete records that you have added to your Health Profile. You are not able to edit or delete records Connie has received from your providers. Connie is not able to share records you have added with your medical providers.

To add a new record to the Health Profile, click the '**Add**' button on the top right of the page. To edit a record, click on the listed record.

To delete a record, click on the trashcan icon to the far right of that record.

| 1d 1w 1m 3m 1y All 🔹 🕨 Custom Today                             | Allergy Q |            | Active All | Add |
|-----------------------------------------------------------------|-----------|------------|------------|-----|
| Allergies To see your full health details go to My Health Files |           |            |            | All |
| Substance                                                       | Reaction  | Date       | Status     |     |
| peanut allergenic extract                                       | Swelling  | 08/20/2024 | Active 🔟   | 0   |
| house dust extract                                              | Sneezing  | 08/20/2024 | Active     |     |

# **My Health Files**

# View/Add Files

On the **blue** sidebar, select '*My Health Files*' to view a list of all files that have been sent to, or you uploaded into, Connie Patient Connect.

|                 |                                                                |                                                   | ? Settin       | gs 🌣 🛛 ADAM 🗸 |
|-----------------|----------------------------------------------------------------|---------------------------------------------------|----------------|---------------|
|                 |                                                                | Search Patient Education                          |                | Search        |
|                 | My Health Files                                                |                                                   |                |               |
| My Dashboard    | 1d     1w     1m     3m     1y     All     Image: Custom Today |                                                   | Active All Ger | nerate Add    |
| Health Timeline |                                                                |                                                   |                | All           |
| Health Profile  | Title                                                          | Type Date                                         | Status         |               |
| My Health Files | Pneumonia Visit.pdf                                            | Discharge summ 08/20/2024 03:                     | 25 PM Active   |               |
| My              | Summary of Care                                                | Summarization o<br>f Episode Note 09/13/2023 01:( | 05 PM Active   |               |
| Appointments    |                                                                |                                                   |                |               |

Select "add" to upload your own files.

Click on the folder icon in the dialog box to navigate to the file you want to upload.

Begin typing in the "Type" field to search for and identify the appropriate document type uploaded. Leave blank if you are unable to find an appropriate match.

| Upload | file             | ×    |
|--------|------------------|------|
| File   | No file selected | E    |
| Туре   | Unknown          | Q    |
|        |                  |      |
|        | Close            | Save |

# Creating Documents from My Health Files

Select "Generate" to create a document from your health records.

|                 |                                     |                                                      | ?          | Settings 🌣 | ADAM 🗸 |
|-----------------|-------------------------------------|------------------------------------------------------|------------|------------|--------|
|                 |                                     | Search Patient Education                             |            |            | Search |
|                 | My Health Files                     |                                                      |            |            |        |
| My Dashboard    | 1d 1w 1m 3m 1y All 4 🕨 Custom Today |                                                      | Active All | Generate   | Add    |
| Health Timeline |                                     |                                                      |            | -          |        |
| <b>1</b>        |                                     |                                                      |            |            | All    |
| Health Profile  | Title                               | Type Date                                            | Status     |            |        |
| My Health Files | Pneumonia Visit.pdf                 | Discharge summ<br>08/20/2024 03:25 F<br>ary          | PM Active  |            |        |
| E<br>My         | Summary of Care                     | Summarization o<br>f Episode Note 09/13/2023 01:05 P | PM Active  |            |        |
| Appointments    |                                     |                                                      |            |            |        |

To select information you can click on the drop down arrow next to the category to select specific records or you can click on "Select All" to add all the records for that category

| Selec | ct medical data | (All)           |              |            |
|-------|-----------------|-----------------|--------------|------------|
| 1d    | 1w 1m 3m        | 1y All 🖣 🕨 Cust | tom Today    | Active All |
| OA    | Allergies       |                 |              | Select All |
| O     | Blood Pressure  |                 |              | Select All |
| All   | Manual Imported |                 |              |            |
| _     | Systolic        | Diastolic       | Date         |            |
|       | 120 mmHg        | 80 mmHg         | 08/27/2024 1 | 11:36 AM   |
|       | 118 mmHg        | 75 mmHg         | 08/27/2024 0 | 07:36 AM   |
|       | 110 mmHg        | 70 mmHg         | 08/26/2024 1 | 11:36 AM   |
|       |                 |                 |              |            |

Once you have completed your selections, categories with some or all records selected will highlight in the upper section of the dialogue box, and the lower box will populate with selected records.

| 1d 1w 1m 3m 1y All Image: Custom Today   O Conditions   O Family History   O Heart Rate   O Health Concerns | Active All Select All Select All |
|----------------------------------------------------------------------------------------------------|----------------------------------|
| <ul> <li>Conditions</li> <li>Family History</li> <li>Heart Rate</li> <li>Health Concerns</li> </ul>         | Select All                       |
| <ul> <li>Family History</li> <li>Heart Rate</li> <li>Health Concerns</li> </ul>                             | Select All                       |
| <ul> <li>Heart Rate</li> <li>Health Concerns</li> </ul>                                                     |                                  |
| O Health Concerns                                                                                           | Select All                       |
|                                                                                                    | Select All                       |
| O Immunizations                                                                                             | Select All                       |
| O Lab Results                                                                                               | Select All                       |
| O Medications                                                                                               | Select All                       |
| O Procedures                                                                                                | Select All                       |
| O Radiology Results                                                                                         | Select All                       |
| O Respiratory Rate                                                                                          | Select All                       |
| ♥ SpO2                                                                                                    | Select All                       |
| O Temperature                                                                                               | Select All                       |
| O Visits                                                                                                    | Select All                       |
| O Weight and Height                                                                                         | Select All                       |
| O Social History                                                                                            | Select All                       |
| Conditions:                                                                                                 |                                  |
| Name: Pneumonia due to other specified organism (483.8) Status: Active                                      |                                  |
| Immunizations: all items selected                                                                           |                                  |
| Lab Results: all items selected                                                                             |                                  |
| Procedures:                                                                                                 |                                  |
| Type: Colonoscopy, flexible, proximal to splenic flexure; with endoscopic ultrasound ex                     | xamination                       |
| Visits: all items selected                                                                                  |                                  |
|                                                                                                    |                                  |
| Document name Update for 10/31/2024 appointment                                                             |                                  |
| Close Generate as PDF Get                                                                                   | nerate as CCDA(XML)              |

Name the document and select "Generate as PDF" or "Generate as CCDA (XML)".

Note: a CCDA is a standard structure used in health information exchange.

The generated document will now be available under your 'My Health Files' to download.

| My | Health Files                     |                                   |                     |            |          |     |
|----|----------------------------------|-----------------------------------|---------------------|------------|----------|-----|
| 1d | 1w 1m 3m 1y All 4 🕨 Custom Today |                                   |                     | Active All | Generate | Add |
|    |                                  |                                   |                     |            | +        | All |
|    | Title                            | Туре                              | Date                | Status     | Download |     |
|    | All blood pressure readings.pdf  | Summarization o<br>f episode note | 08/27/2024 11:52 AM | Active     | ± / E    | ſ   |
|    | Blood pressure.xml               | Summarization o f episode note    | 08/27/2024 11:50 AM | Active     |          |     |

# **My Appointments**

*Purpose: You want to add or edit appointments to your calendar.* 

The Appointments function can be accessed by clicking on '*My Appointments*' in the blue sidebar. This feature allows you to add an appointment to *your* calendar, as well as any relevant details about the event.

The *My Appointments* page can be viewed as a list or calendar (with monthly, weekly, or daily view options). To toggle between these views, click icons at the top right of the page. Select the calendar...

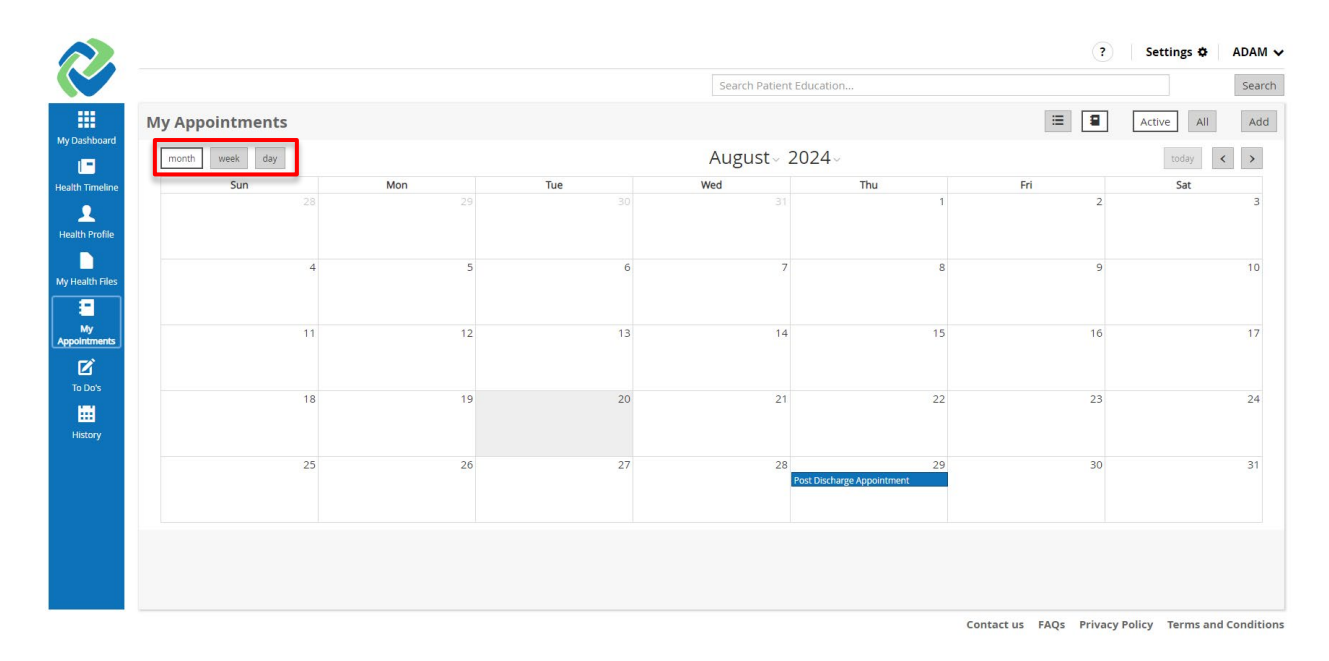

## ...or list icon.

| My Appointments           |                  |              | =                                 | Active All | Add |
|---------------------------|------------------|--------------|-----------------------------------|------------|-----|
| 1d 1w 1m 3m 1y            | All Custom Today |              |                                   |            |     |
|                           |                  |              |                                   |            | All |
| Title                     | Location         | Practitioner | Date                              | Status     |     |
| Post Discharge Appointmer | t                | Dr. Patel    | 08/29/2024<br>02:41 PM - 02:56 PM | Active     |     |

To add a new appointment from the calendar view or list view, click the '**Add**' button at the top right of the page.

|                     |               |     |     |          | My Health Record | ds ? | Settings 🌣 | ADAM 🗸 |
|---------------------|---------------|-----|-----|----------|------------------|------|------------|--------|
|                     |               |     |     | Search P | atient Education |      |            | Search |
|                     | My Appointmen | ts  |     |          | =                |      | All        | Add    |
| My Dashboard        | month week da | ау  |     | August   | 2024~            |      | today <    | >      |
| Health Timeline     | Sun           | Mon | Tue | Wed      | Thu              | Fri  | Sat        |        |
| L<br>Health Profile | 28            | 29  |     |          | 1                |      | 2          | 3      |

Alternatively, in the *Month* calendar view, create a new appointment by double clicking the day (or hour, if in the *Day* view) on which the event will take place.

| Add Appoin   | tment      |      |        |          | ×  |
|--------------|------------|------|--------|----------|----|
| Title        |            |      |        |          |    |
| Location     |            |      |        |          | Q  |
| Practitioner |            |      |        |          | Q  |
| Date         | 08/01/2024 | 01 : | 20 PM  | 01 : 35  | PM |
| Priority     | Nor        | mal  |        | High     |    |
| Туре         |            |      |        |          | ·  |
| Description  |            |      |        |          |    |
| Status       | Active     | Com  | pleted | Cancelle | ed |
| Remind me    | Never      |      |        |          | •  |
|              |            |      | Clos   | e Sav    | /e |

Once the appointment pop-up window appears, enter in the relevant information and click '*Save*' to create the event.

The Title, Type, Date, and Status fields are required; the appointment will not be saved if these fields are not completed.

## Insert appointment title, provider name, and date of appointment

Enter in the title of the appointment (e.g. "Follow-up for cold" or "Well woman exam"), the location of the appointment and the practitioner's name in the appropriate fields. For the Date field, either type in the date or click the calendar icon and choose the day from a monthly calendar. Then, enter the time of the appointment, clicking the AM/PM button to toggle between the two.

## Set priority level

All appointments will default to **'Normal'**, but there is an option to flag an important appointment by clicking **'High'** for the *Priority* field. This will cause a red exclamation point to appear next to the appointment in the list/calendar view of appointments.

| ld Appoint   | ment X                         |    |    |                    |  |
|--------------|--------------------------------|----|----|--------------------|--|
| Title        | Annual Physical Exam           |    |    |                    |  |
| Location     | ۵                              |    |    |                    |  |
| Practitioner | Dr. Patel Q                    |    |    |                    |  |
| Date         | 08/30/2024 🗎 12 30 PM 01 30 PM |    |    |                    |  |
| Priority     | Normal High                    |    |    |                    |  |
| Туре         |                                |    |    |                    |  |
| Description  |                                | 21 | 22 | 23                 |  |
| Status       | Active Completed Cancelled     | 28 | 29 | 30<br>hysical Exam |  |
|              |                                |    |    |                    |  |

## Set type of appointment

As shown in the list below, there are several options for categorizing the appointment. Choose the appointment category by clicking the down arrow, or anywhere within the Type field.

| nue                   | Annual Physical Exam                        |
|-----------------------|---------------------------------------------|
| Location              |                                             |
| Practitioner          | Dr. Patel                                   |
| Date                  | 08/30/2024 🗎 12 : 30 PM 01 : 30 PM          |
| Priority              | Normal High                                 |
| Туре                  |                                             |
|                       |                                             |
| Description           | Checkup<br>Emergency<br>Followup            |
| Description<br>Status | Checkup<br>Emergency<br>Followup<br>Routine |

Insert description of appointment

Free-type any relevant information in the Description field.

| Location     |            |           | C         |
|--------------|------------|-----------|-----------|
| Practitioner | Dr. Patel  |           | C         |
| Date         | 08/30/2024 | 12:30 PM  | 01:30 PM  |
| Priority     | Norma      | l 🗌       | High      |
| Туре         | Routine    |           | ,         |
| Description  |            |           |           |
|              | Active     | Completed | Cancelled |
| Status       | riceive    |           |           |

#### Select a status

The status of any new appointment will default to Active. To change the status to Completed or Cancelled, click the options in the Status field.

| Title        | Annual Physical Exam |                      |
|--------------|----------------------|----------------------|
| Location     |                      | 0                    |
| Practitioner | Dr. Patel            | a                    |
| Date         | 08/30/2024           | 2 : 30 PM 01 : 30 PM |
| Priority     | Normal               | High                 |
| Туре         | Routine              |                      |
| Description  |                      |                      |
| Status       | Active               | Completed Cancelled  |
|              | 1 hour hofers        | -                    |

Any past appointment that is not marked as Completed will automatically be marked "overdue" by Connie Patient Connect.

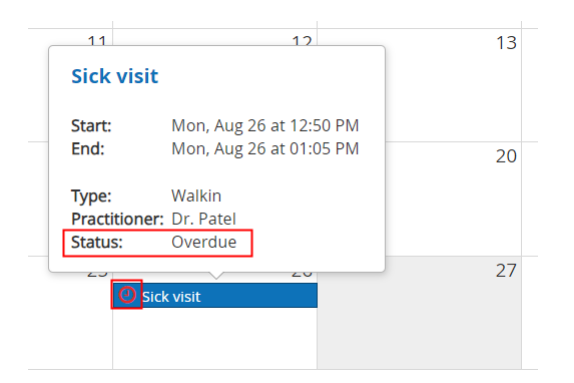

# To Do's

The To Do's function can be accessed from any Connie Patient Connect page by clicking on '**To Do's**' in the **blue** sidebar. This feature allows you to manage your action items ("To Do" items). The items appear on a To Do calendar, as well as any relevant details you include about the event.

The *To Do's* page can be viewed as a list or calendar (with monthly, weekly, or daily view options). To toggle between these views, click the list or calendar icons at the top right of the page. The list view will include all to do items. The calendar view will only display to dos scheduled within the calendar timeframe.

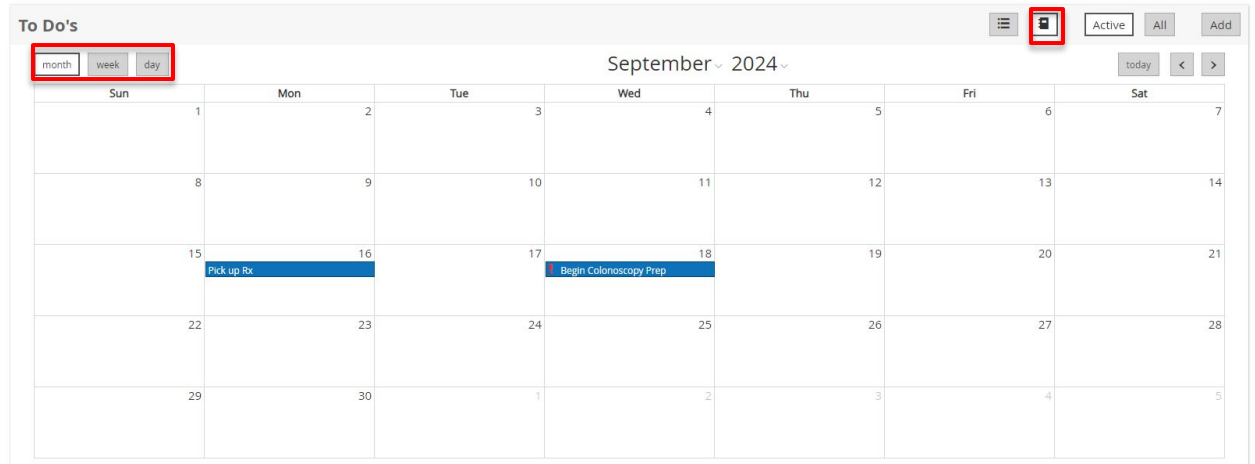

Calendar view of To Do items:

#### List view of the To Do items:

| 's                               |                                                                                                    |                                                                                                    | =                                                                                                    | Active All                                                                                                    | Add                                                                                                    |
|----------------------------------|----------------------------------------------------------------------------------------------------|----------------------------------------------------------------------------------------------------|----------------------------------------------------------------------------------------------------|----------------------------------------------------------------------------------------------------|----------------------------------------------------------------------------------------------------|
| 1w 1m 3m 1y All 4 🕨 Custom Today |                                                                                                    |                                                                                                    |                                                                                                    |                                                                                                    |                                                                                                    |
|                                  |                                                                                                    |                                                                                                    |                                                                                                    |                                                                                                    | All                                                                                                    |
|                                  |                                                                                                    |                                                                                                    |                                                                                                    |                                                                                                    |                                                                                                    |
| Title                            | Status                                                                                                    | Due Date                                                                                                    | Description                                                                                                    |                                                                                                    |                                                                                                    |
| Begin Colonoscopy Prep           | Active                                                                                                    | 09/18/2024 05:00 PM                                                                                                    |                                                                                                    |                                                                                                    |                                                                                                    |
| Pick up Rx                       | Active                                                                                                    | 09/16/2024 02:50 PM                                                                                                    | Need to begin 9/18/2024                                                                                                    |                                                                                                    |                                                                                                    |
| Record Blood Pressure            | Active                                                                                                    | 08/30/2024 02:49 PM                                                                                                    |                                                                                                    |                                                                                                    |                                                                                                    |
|                                  | 'S<br>1w 1m 3m 1y All ♥ Custom Today<br>Title<br>Begin Colonoscopy Prep<br>Pick up Rx<br>Record Blood Pressure | 'S       Iw     Im     Begin Colonoscopy Prep     Status       Pick up Rx     Active       Record Blood Pressure     Active | 'S         1w       1m       3m       1y       All       Custom       Today         Title       Status       Due Date         Begin Colonoscopy Prep       Active       09/18/2024 05:00 PM         Pick up Rx       Active       09/16/2024 02:50 PM         Record Blood Pressure       Active       08/30/2024 02:49 PM | is is     iw im   iw im   iw im   iw im     it im   it im <td>is in an ay all is custom Today     in an ay all is custom Today           in an ay all is custom Today             </td> | is in an ay all is custom Today     in an ay all is custom Today           in an ay all is custom Today |

# History

## Access Usage History

Purpose: You want to view a log of who has accessed your health files, and when, as well as other actions taken on the platform (e.g. sending messages, receiving files, and adding records).

Navigate to the *History* page by clicking the calendar icon on the **blue** sidebar.

|                                                                                                    |                                                                                                    |                                                                                    | S                                                                             | earch Patient Education                                                                                                    |                                                                                                    |        |
|----------------------------------------------------------------------------------------------------|----------------------------------------------------------------------------------------------------|------------------------------------------------------------------------------------|-------------------------------------------------------------------------------|----------------------------------------------------------------------------------------------------|----------------------------------------------------------------------------------------------------|--------|
| History                                                                                                    |                                                                                                    |                                                                                    |                                                                               |                                                                                                    |                                                                                                    |        |
| 1d 1w 1m 3m 1                                                                                                    | y All I                                                                                                    | Custom Today                                                                       |                                                                               | All Personal                                                                                                    | Other Users All Read Ch                                                                                                    | nanges |
|                                                                                                    |                                                                                                    |                                                                                    |                                                                               |                                                                                                    |                                                                                                    |        |
|                                                                                                    |                                                                                                    |                                                                                    |                                                                               |                                                                                                    |                                                                                                    |        |
|                                                                                                    |                                                                                                    |                                                                                    |                                                                               |                                                                                                    |                                                                                                    |        |
| Date                                                                                                    | User                                                                                                    | Operation                                                                          | Application                                                                   | Document type                                                                                                    | Document details                                                                                                    |        |
| Date<br>08/22/2024 01:16:26 PM                                                                                                    | <b>User</b><br>adamdemosky                                                                                    | <b>Operation</b><br>Login                                                          | Application<br>phr-web                                                        | Document type User                                                                                                    | Document details<br>Successful login.                                                                                                    |        |
| Date           08/22/2024 01:16:26 PM           08/22/2024 12:47:29 PM                                                                                                    | User<br>adamdemosky<br>adamdemosky                                                                            | Operation<br>Login<br>search                                                       | Application<br>phr-web<br>phr-web                                             | Document type User AllergyIntolerance (Allergy)                                                                                                    | Document details<br>Successful login.<br>Returned 4 results.                                                                                                    |        |
| Date<br>08/22/2024 01:16:26 PM<br>08/22/2024 12:47:29 PM<br>08/22/2024 12:46:47 PM                                                                                                    | User<br>adamdemosky<br>adamdemosky<br>adamdemosky                                                             | Operation<br>Login<br>search<br>search                                             | Application<br>phr-web<br>phr-web<br>phr-web                                  | Document type User AllergyIntolerance (Allergy) Medication Prescription                                                                                                    | Document details<br>Successful login.<br>Returned 4 results.<br>Returned 5 results.                                                                                                    |        |
| Date           08/22/2024 01:16:26 PM           08/22/2024 12:47:29 PM           08/22/2024 12:46:47 PM           08/22/2024 12:46:47 PM           08/22/2024 12:46:47 PM                  | User<br>adamdemosky<br>adamdemosky<br>adamdemosky<br>adamdemosky                                              | Operation<br>Login<br>search<br>search<br>search                                   | Application<br>phr-web<br>phr-web<br>phr-web<br>phr-web                       | Document type           User           AllergyIntolerance (Allergy)           Medication Prescription           AllergyIntolerance (Allergy)                                        | Document details           Successful login.           Returned 4 results.           Returned 5 results.           Returned 4 results.                                                                                                    |        |
| Date<br>08/22/2024 01:16:26 PM<br>08/22/2024 12:47:29 PM<br>08/22/2024 12:46:47 PM<br>08/22/2024 12:46:40 PM<br>08/22/2024 12:39:36 PM                                                     | User<br>adamdemosky<br>adamdemosky<br>adamdemosky<br>adamdemosky<br>adamdemosky                               | Operation<br>Login<br>search<br>search<br>search<br>Login                          | Application<br>phr-web<br>phr-web<br>phr-web<br>phr-web<br>phr-web            | Document type<br>User<br>AllergyIntolerance (Allergy)<br>Medication Prescription<br>AllergyIntolerance (Allergy)<br>User                                                            | Document details           Successful login.           Returned 4 results.           Returned 5 results.           Returned 4 results.           Successful login.                                                                        |        |
| Date<br>08/22/2024 01:16:26 PM<br>08/22/2024 12:47:29 PM<br>08/22/2024 12:46:47 PM<br>08/22/2024 12:46:40 PM<br>08/22/2024 12:39:36 PM<br>08/22/2024 11:34:38 AM                           | User<br>adamdemosky<br>adamdemosky<br>adamdemosky<br>adamdemosky<br>adamdemosky<br>adamdemosky                | Operation       Login       search       search       Login       Login       read | Application<br>phr-web<br>phr-web<br>phr-web<br>phr-web<br>phr-web            | Document type           User           AllergyIntolerance (Allergy)           Medication Prescription           AllergyIntolerance (Allergy)           User           User          | Document details           Successful login.           Returned 4 results.           Returned 5 results.           Returned 4 results.           Successful login.           Successful login.           User: adamdemosky Status: active |        |
| Date<br>08/22/2024 01:16:26 PM<br>08/22/2024 12:47:29 PM<br>08/22/2024 12:46:47 PM<br>08/22/2024 12:46:40 PM<br>08/22/2024 12:39:36 PM<br>08/22/2024 11:34:38 AM<br>08/22/2024 11:21:19 AM | User<br>adamdemosky<br>adamdemosky<br>adamdemosky<br>adamdemosky<br>adamdemosky<br>adamdemosky<br>adamdemosky | Operation<br>Login<br>search<br>search<br>Login<br>read<br>Login                   | Application<br>phr-web<br>phr-web<br>phr-web<br>phr-web<br>phr-web<br>phr-web | Document type       User       AllergyIntolerance (Allergy)       Medication Prescription       AllergyIntolerance (Allergy)       User       User       User       User       User | Document details           Successful login.           Returned 4 results.           Returned 5 results.           Returned 4 results.           Successful login.           User: adamdemosky Status: active           Successful login. |        |

To view more details about an action taken on the platform, click the row of each entry. Certain history have details but not all.

|                           |             | History Details                                                                                              | × |             |
|---------------------------|-------------|----------------------------------------------------------------------------------------------------|---|-------------|
| History<br>1d 1w 1m 3m 1y |             | Date 08/22/2024 12:46:47 PM<br>Operation search<br>Document type Medication Prescription<br>User adamdemosky |   | All         |
| Date                      | User        | Application <b>phr-web</b>                                                                                   |   | nent det    |
| 08/22/2024 01:16:26 PM    | adamdemosky |                                                                                                    |   | sful logir  |
| 08/22/2024 12:47:29 PM    | adamdemosky | Resource                                                                                                    |   | ed 4 resi   |
| 08/22/2024 12:46:47 PM    | adamdemosky | Prescription for DEMOSKY, ADAM M. (08/22/2024 09:51 AM)                                                      |   | ed 5 resi   |
| 08/22/2024 12:46:40 PM    | adamdemosky | Prescription for Mr. Demosky Adam (2024-03-21)                                                               |   | ned 4 resi  |
| 08/22/2024 12:39:36 PM    | adamdemosky | Prescription for Mr. Demosky Adam (2024-03-15)                                                               |   | sful logir  |
| 00/22/2024 12:35:30 M     | adamdemosky | Prescription for Mr. Demosky Adam (03/21/2024 12:06 PM)                                                      |   | sdamdan     |
| 08/22/2024 11:34:38 AM    | adamdemosky | Prescription for Mr. Demosky Adam (03/21/2024 12:06 PM)                                                      |   | ssful logir |

To exit the *History Details* pop-up window, click either the '**X**' at the top right corner of the window, or the '**Close**' button at the bottom right.

| History Deta     | ails                                   | ×     |
|------------------|----------------------------------------|-------|
|                  |                                        |       |
| Date             | 08/22/2024 12:46:47 PM                 |       |
| Operation        | search                                 |       |
| Document type    | Medication Prescription                |       |
| User             | adamdemosky                            |       |
| Application      | phr-web                                |       |
|                  |                                        |       |
| Resource         |                                        |       |
| Prescription for | DEMOSKY, ADAM M. (08/22/2024 09:51 AM) |       |
| Prescription for | Mr. Demosky Adam (2024-03-21)          |       |
| Prescription for | Mr. Demosky Adam (2024-03-15)          |       |
| Prescription for | Mr. Demosky Adam (03/21/2024 12:06 PM) |       |
| Prescription for | Mr. Demosky Adam (03/21/2024 12:06 PM) |       |
|                  |                                        |       |
|                  |                                        |       |
|                  |                                        |       |
|                  |                                        |       |
|                  |                                        |       |
|                  |                                        |       |
|                  |                                        |       |
|                  |                                        | Close |